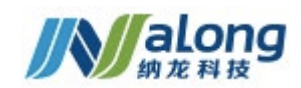

# 江西省省级脑卒中质控平台管理系统

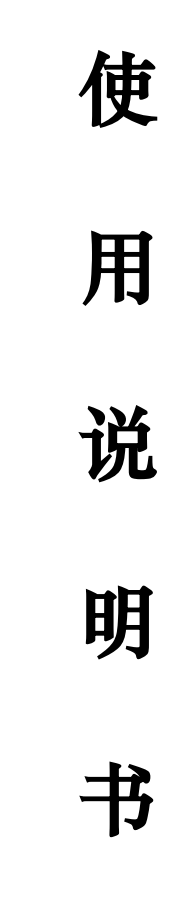

厦门纳龙健康科技股份有限公司

2021年10月

# 目 录

| 1. | 概述   |                             |
|----|------|-----------------------------|
|    | 1.1. | 软件名称1                       |
|    | 1.2. | 软件开发者1                      |
|    | 1.3. | 软件用户1                       |
|    | 1.4. | 编写目的1                       |
|    | 1.5. | 术语和缩写1                      |
|    | 1.6. | 参考资料1                       |
| 2. | 江西省本 | <sup>医</sup> 中中心质控管理平台使用说明2 |
|    | 2.1. | 系统登录2                       |
|    | 2.2. | 卒中首页3                       |
|    | 2.3. | 医院首页6                       |
|    | 2.4. | 卒中地图8                       |
|    | 2.5. | 卒中档案9                       |
|    | 2.6. | 统计分析14                      |
|    | 2.7. | 数据上报20                      |
|    | 2.8. | 区域卒中上报脑防委21                 |
| 3. | 江西省省 | 省级脑卒中质控平台基础数据管理平台使用说明       |
|    | 3.1. | 系统登录22                      |
|    | 3.2. | 机构管理23                      |
|    | 3.3. | 权限管理                        |
|    | 3.4. | 系统管理29                      |

| 版本     | 作者    | 参与者 | 完成日期       | 修订说明 |
|--------|-------|-----|------------|------|
| V1.0.0 | 金洲、王琴 |     | 2021-10-20 | 初稿创建 |
|        |       |     |            |      |

# 1. 概述

# 1.1. 软件名称

江西省省级脑卒中质控平台管理系统

# 1.2. 软件开发者

厦门纳龙健康科技股份有限公司

# 1.3. 软件用户

该软件提供给江西省省级脑卒中质控平台数据填报员,审核员使用。医护人 员亦可通过该软件实现卒中患者救治过程数据录入及档案管理。

# 1.4. 编写目的

为了让软件用户,清晰的了解在卒中患者救治过程中需要通过该软件实现哪 些业务功能,完成哪些业务工作。特编写此文档。

# 1.5. 术语和缩写

江西省省级脑卒中质控平台管理系统,简称"大表单"

# 1.6. 参考资料

无

# 2. 江西省卒中中心质控管理平台使用说 明

- 2.1. 系统登录
- 2.1.1. 功能说明

系统登录功能用于用户通过用户名和密码登录系统,进行后续操作。

#### 2.1.2. 使用说明

打开系统显示登录页面,如图1。

| 江西省卒中中心质控管理平台 |
|---------------|
| A 请输入用户名      |
| ☐ 请输入密码       |
| 登录            |
|               |

图 1

输入正确的用户名和密码,直接登录系统首页,如图2。

| ◎ 江西省卒     | 中中  | 心质控管理平台                                                                                                    |                                                                                                    |                            | <b>Q</b> administrator $\vee$                                                                                                    |
|------------|-----|----------------------------------------------------------------------------------------------------|----------------------------------------------------------------------------------------------------|----------------------------|----------------------------------------------------------------------------------------------------|
| ☆ 卒中首页     |     | 中中首页                                                                                                    |                                                                                                    |                            | < •                                                                                                    |
| ☆ 医院首页     |     | (1) 今日累计病例数                                                                                                    | 本周累计病例数                                                                                                    | (1) 本月累计病例数                | 自息病例数                                                                                                    |
| 四 卒中地图     |     |                                                                                                    |                                                                                                    |                            | The second second |
| 囯 卒中档案     | ~   | 0                                                                                                    | 0                                                                                                    | 0                          | 6                                                                                                    |
| ● 统计分析     | ~   |                                                                                                    |                                                                                                    |                            |                                                                                                    |
| ◎ 数据上报     | ~   | 区域病例统计         本年         本月         本周           2021-01-01         ->         202                                                                                                    | :1-12-31 📋                                                                                                    | 地市病例排名<br>2021-01-01 → 202 | 21-12-31 🗎                                                                                                    |
| 国 区域卒中上报脑. | . * |                                                                                                    |                                                                                                    | 排名 地市 病例数                  | 占比◎                                                                                                    |
|            |     | There all systems of the Paragraphic State of the Paragraphic State of | Amanina<br>Amanina<br>Ama | 1 江西省 6                    | 100%                                                                                                    |
| <          |     |                                                                                                    | [40,50)                                                                                                    |                            |                                                                                                    |

图 2

# 2.2. 卒中首页

#### 功能说明 2.2.1.

用于直观的展示所有卒中病例的数量。

#### 使用说明 2.2.2.

细分为今日累计,本周累计,本月累计,以及总计,如图1。

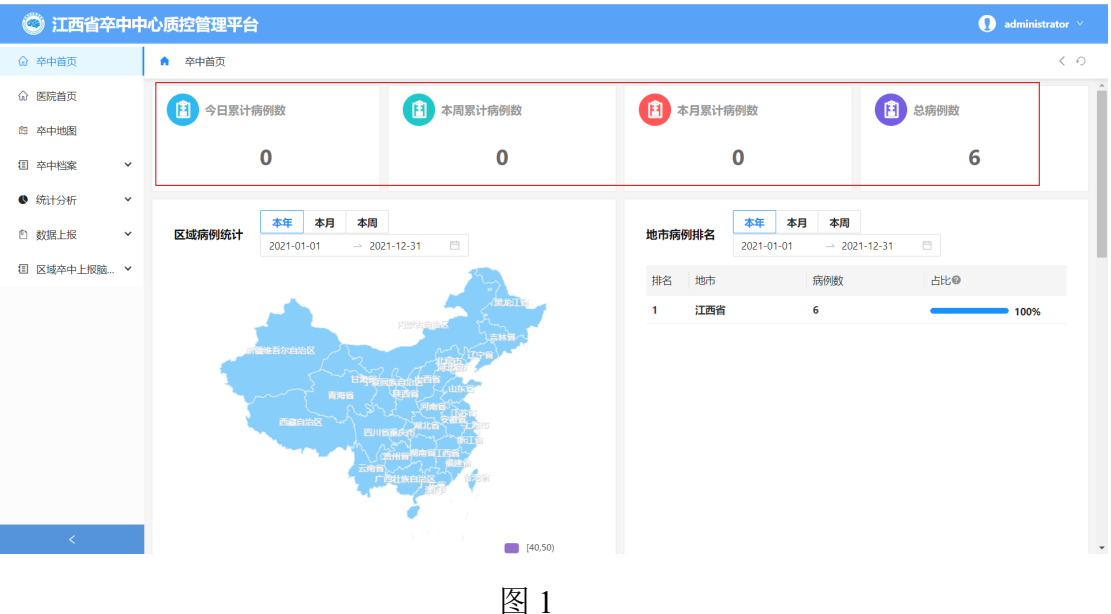

根据区域统计年月周的数据量,如图2及图3。

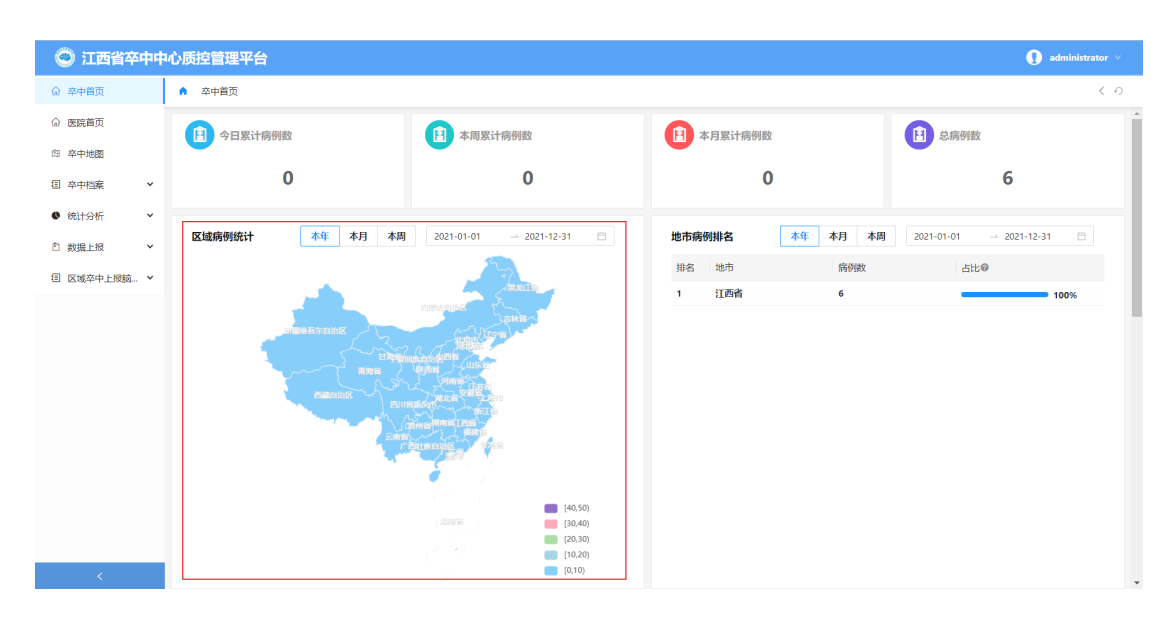

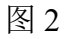

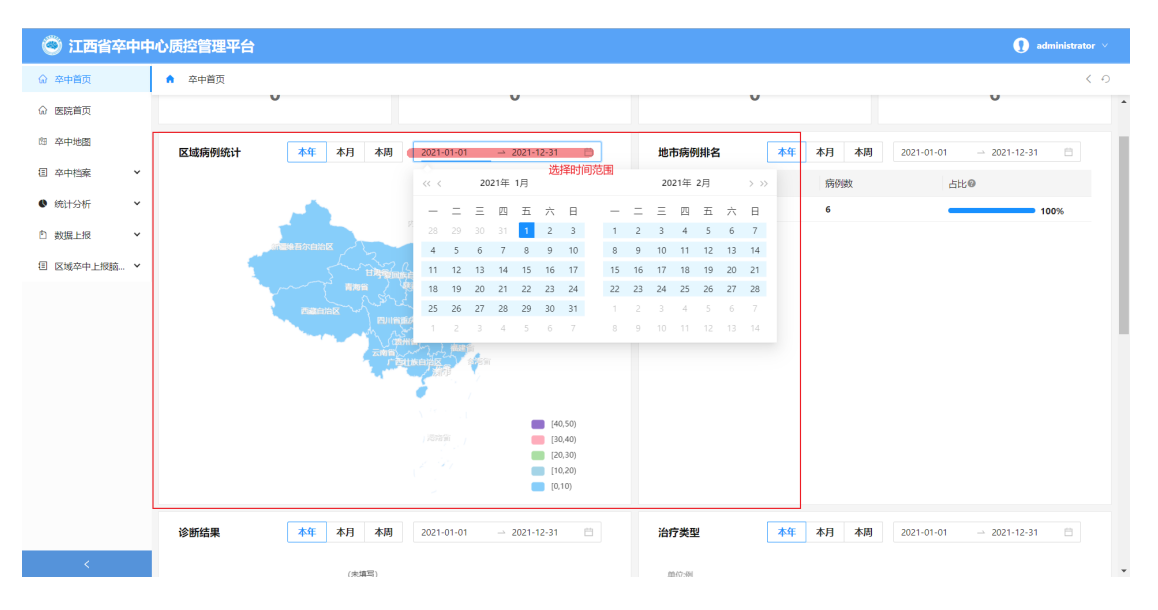

图 3

依据地市病例和年月周病例量排名,如图4。

| 地市病 | 列排名 |      |    | 本年 | ; ; | 本月 | 本  | 周  | 2 | 021-0 | 1-01 |    | <u>→</u> 20 | )21-12 | -31 | Ë    |
|-----|-----|------|----|----|-----|----|----|----|---|-------|------|----|-------------|--------|-----|------|
| 排名  | 地市  | << < |    | 20 | 21年 | 1月 |    |    |   |       |      | 20 | 21年         | 2月     |     | > >> |
| 1   | 江西  | _    | Ξ  | Ξ  | 四   | 五  | 六  | 日  |   | _     | Ξ    | Ξ  | 四           | 五      | 六   | 日    |
|     |     | 28   | 29 | 30 | 31  | 1  | 2  | 3  |   | 1     | 2    | 3  | 4           | 5      | 6   | 7    |
|     |     | 4    | 5  | 6  | 7   | 8  | 9  | 10 |   | 8     | 9    | 10 | 11          | 12     | 13  | 14   |
|     |     | 11   | 12 | 13 | 14  | 15 | 16 | 17 |   | 15    | 16   | 17 | 18          | 19     | 20  | 21   |
|     |     | 18   | 19 | 20 | 21  | 22 | 23 | 24 |   | 22    | 23   | 24 | 25          | 26     | 27  | 28   |
|     |     | 25   | 26 | 27 | 28  | 29 | 30 | 31 |   | 1     | 2    | 3  | 4           | 5      | 6   | 7    |
|     |     | 1    | 2  | 3  | 4   | 5  | 6  | 7  |   | 8     | 9    | 10 | 11          | 12     | 13  | 14   |
|     |     |      |    |    |     |    |    |    |   |       |      |    |             |        |     |      |

图 4

诊断结果可按照年月周统计展示,如图 5。

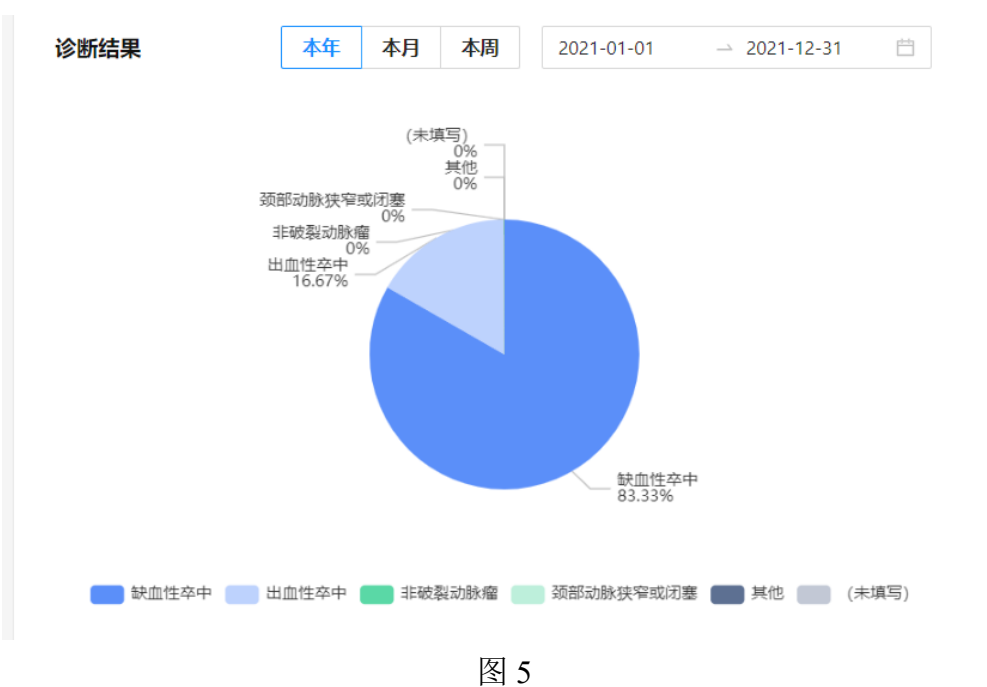

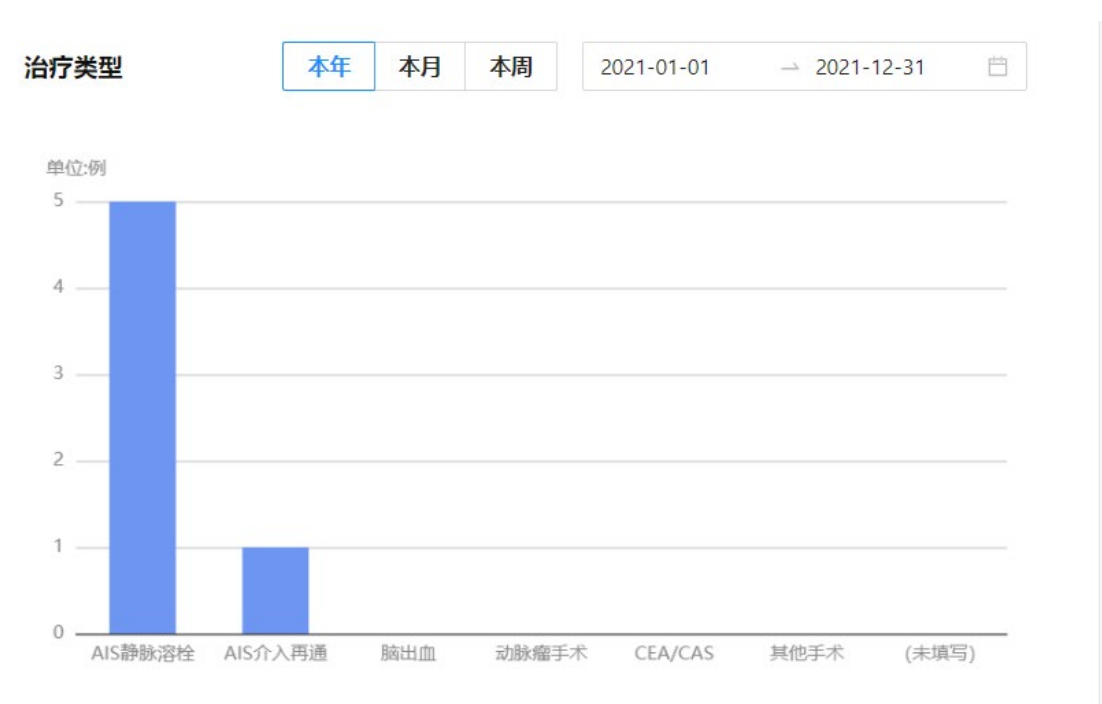

治疗类型按照年月周总览,如图6。

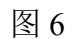

病例月度统计,如图7。

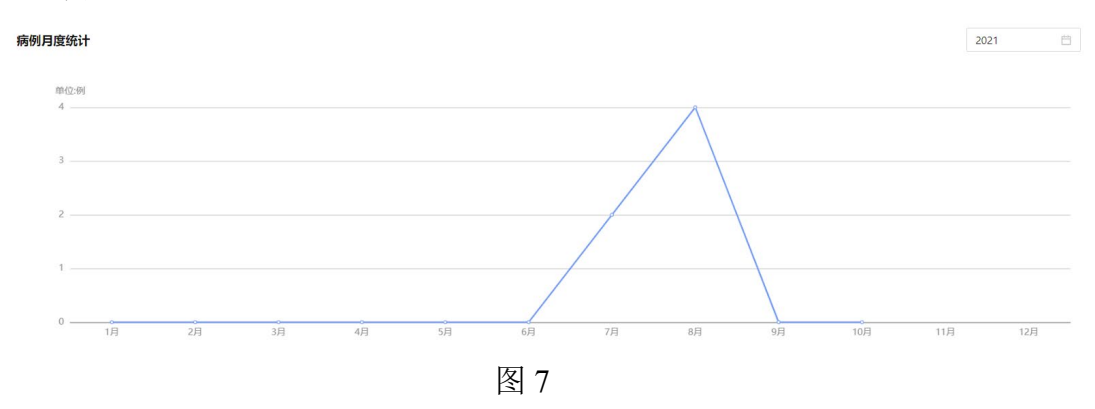

# 2.3. 医院首页

# 2.3.1. 功能说明

展示本院具体病例情况,如图1。

| 医院首页               |                             |             |                    | <            |
|--------------------|-----------------------------|-------------|--------------------|--------------|
| 自 今日累计病例数          | (注) 本周累计病例数                 | (1) 本月累计病例数 | (注) 总病例数           |              |
| 0                  | 0                           | 0           |                    | 0            |
| 闹例月度统计             |                             |             |                    | 2021         |
|                    |                             |             |                    |              |
|                    |                             |             |                    |              |
|                    |                             |             |                    |              |
|                    |                             | 暂无数据        |                    |              |
|                    |                             |             |                    |              |
|                    |                             | _           |                    |              |
| <b>诊断结果</b> 本年  本月 | 本周 2021-01-01 2021-12-31 == | 治疗类型        | 年 本月 本周 2021-01-01 | → 2021-12-31 |
|                    |                             | 图 1         |                    |              |

# 2.3.2. 使用说明

细分为今日累计,本周累计,本月累计,以及总计,如图1。

| ♠ 医院首页      |           |           | < •    |
|-------------|-----------|-----------|--------|
| (注) 今日累计病例数 | 自 本周累计病例数 | 自 本月累计病例数 | 自 总病例数 |
| 0           | 0         | 0         | 0      |
|             |           |           |        |

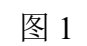

根据月度统计,如图2。

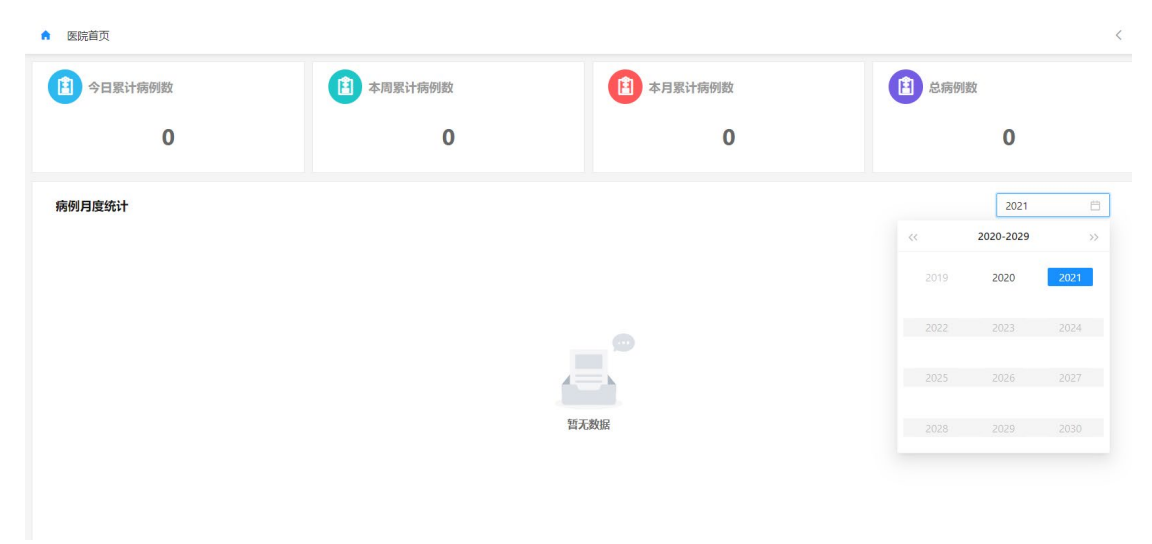

根据"诊断结果"、"治疗类型"、"年龄区间"、"来院方式"展示年月 周的数据量,如图2。

| 诊断结果 | 本年 本月 本周 2021-01-01 → 2021-12-31 □ | 治疗类型 | <b>本年 本月 本周</b> 2021-01-01 → 2021-12-31 □ |
|------|------------------------------------|------|-------------------------------------------|
|      | で                                  |      | fift.我感                                   |
| 年龄区间 | 本4 本月 本周 2021-01-01 → 2021-12-31 🗎 | 来院方式 | 本年 本月 本周 2021-01-01 → 2021-12-31 □        |
|      | 10<br>日无政法                         |      | ere<br>新式政府                               |

图 2

# 2.4. 卒中地图

#### 2.4.1. 功能说明

展示一级单位二级单位的组织机构。

# 2.4.2. 使用说明

通过关键词搜索具体的救治单位,搜索到结果后,点击可在地图上展示对应 救治单位地址,如图1。

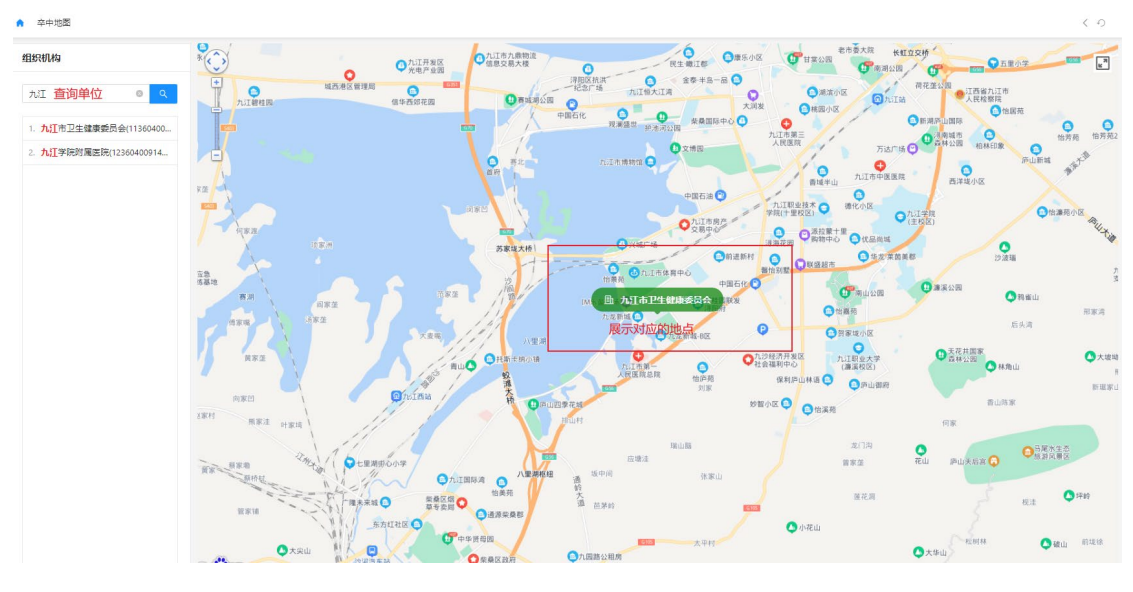

在地图上展示具体的救治单位,通过鼠标点击可以展示急救单位的具体信息 如图 2。

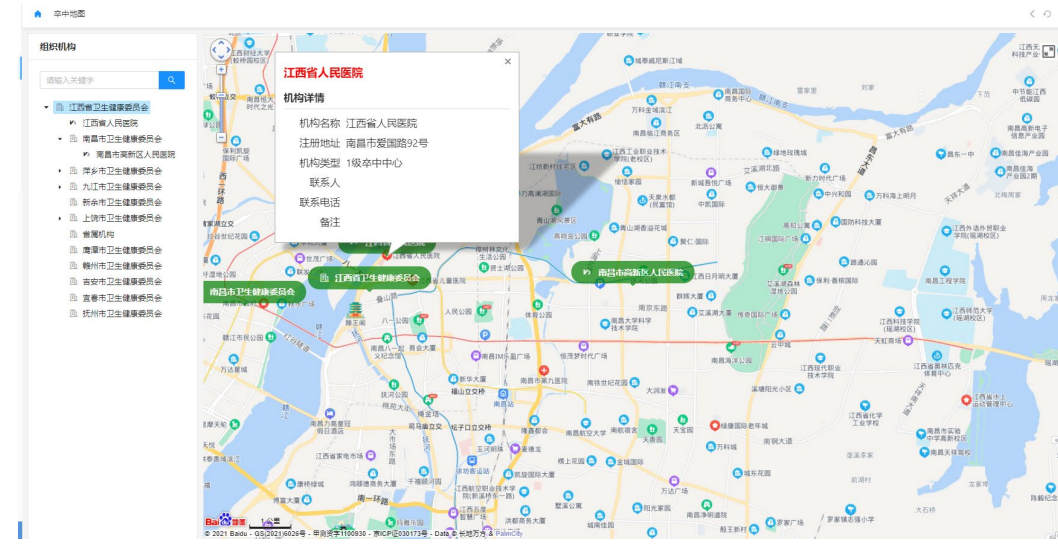

图 2

# 2.5. 卒中档案

#### 2.5.1. 卒中档案管理

#### 2.5.1.1. 功能说明

依据具体的救治组织,对上传上来的卒中患者档案进行管理。

#### 2.5.1.2. 管理员使用说明

#### 2.5.1.2.1. 档案查询功能

依据查询条件查询:在顶部输入查询条件后,点击"查询"按钮,即可查询 患者病例,如图1。

| ▲ 卒中档案 / 卒中档案管理                                                         |               |              |                |        |                |        |                  |                          |                  | < 0                    |
|-------------------------------------------------------------------------|---------------|--------------|----------------|--------|----------------|--------|------------------|--------------------------|------------------|------------------------|
| 组织机构                                                                    | 医脱名称: 请输入医院名称 | 关键字          | 请输入姓名          | 5/住院号  | 住院时间           | 开始时间   | → 结束时间 首         | <b>建档时间:</b> 开始时间 - 结束时间 | <b>—</b>         |                        |
| 请输入关键字 Q                                                                | 治疗类型:全部       | Q 查          | <b>前</b> - ① 重 | 1<br>T |                |        |                  |                          |                  |                        |
| <ul> <li>▼ 江西省卫生健康委员会</li> </ul>                                        |               |              |                |        |                |        |                  |                          |                  |                        |
| 江西省人民医院<br>▼ 南昌市卫生健康委员会<br>南届市商新区人民医院                                   | 1. 母田         |              |                |        |                |        |                  |                          |                  |                        |
| <ul> <li>▼ 萍乡市卫生健康委员会</li> </ul>                                        | 医院名称 💠        | 姓名 ≎         | 住別 ≎           | 年龄 0   | 住院号 🔅          | 来院方式 🔅 | 住院时间             | : 治疗类型 ÷                 | 建档时间 💠           | 操作                     |
| 洋多市人民医院                                                                 | 上饶市广信区人民医院    | 测试10         | 男              | 15     | 222            | 自行来院   | 2021-08-15 00:17 | AIS静脉溶检                  | 2021-08-16 00:22 | 0 <b>2</b> 8           |
| <ul> <li>九江市卫生健康委员会</li> <li>新余市卫生健康委员会</li> </ul>                      | 上调市广信区人民医院    | 测试9          | 男              | 19     | 22             | 自行来院   | 2021-08-13 00:07 | AIS静脉溶栓                  | 2021-08-16 00:12 | ○ 查看                   |
| <ul> <li>              上協市卫生健康委员会               上協市立原院      </li> </ul> | 上饶市广信区人民医院    | 测试2          | 男              | 9      | 2222           | 自行来院   | 2021-08-15 20:42 | AIS静脉溶栓                  | 2021-08-15 21:44 | ◎ 査費                   |
| 上說市广信区人民医院<br>曾麗机构                                                      | 上始市广信区人民医院    | 测试<br>081001 | 男              | 52     | 00088          | 自行来院   | 2021-08-05 21:13 | AIS翻訳容检                  | 2021-08-10 21:32 | ◎ 查看                   |
| 唐潭市卫生健康委员会                                                              | 上馈市立医院        | 赵珂           | ×              | 40     | 89987-098      | 当地120  | 2021-07-08 10:49 | AIS介入再通                  | 2021-07-15 10:53 | <ul> <li>查費</li> </ul> |
| 報州市卫生健康委员会<br>吉安市卫生健康委员会<br>直春市卫生健康委员会                                  | 上说市立圆院        | 李青松          | 男              | 50     | 20202-<br>0011 | 外院转院   | 2021-07-10 10:44 | AIS静脉溶检                  | 2021-07-15 10:47 | © <b>≞</b> ¶           |
| 抚州市卫生健康委员会                                                              |               |              |                |        |                |        |                  | :                        | 共 6 祭记录 < 1 >    | 20 条/页 ∨               |

依据组织机构查询:点击左侧具体的组织机构,或者查询到对应的组织机构,点击搜索按钮,即可查询到对应的组织机构下面的所有患者档案,如图2。

| 卒中档案 / 卒中档案管理                                      |               |              |         |      |                |        |                  |         |                  | <                      |
|----------------------------------------------------|---------------|--------------|---------|------|----------------|--------|------------------|---------|------------------|------------------------|
| 组织机构                                               | 医院名称: 请输入医院名称 | 关键字          | : 请输入线名 | /住院号 | 住院时间           | 开始时间   | → 结束时间           |         | 8                |                        |
| 消輸入关键字 Q                                           | 治疗类型: 全部      | Q 查          | 0 II    | 2    |                |        |                  |         |                  |                        |
| <ul> <li>         ·</li></ul>                      | 丁音田           |              |         |      |                |        |                  |         |                  |                        |
| ▼ 萍乡市卫生健康委员会                                       | 医院名称          | ≎姓名≎         | 住別 🗘    | 年龄 0 | 住院号 💠          | 来院方式 🗘 | 住院时间 ;           | 治疗类型 🗘  | 建物时间 ;           | 操作                     |
| 萍乡市人民医院<br>芦溪县人民医院                                 | 上饶市广信区人民医院    | 测试10         | 男       | 15   | 222            | 自行来院   | 2021-08-15 00:17 | AIS静脉溶栓 | 2021-08-16 00:22 | <ul> <li>查看</li> </ul> |
| <ul> <li>九江市卫生健康委员会</li> <li>新会市卫生健康委员会</li> </ul> | 上協市广信区人民医院    | 测试9          | 男       | 19   | 22             | 自行来院   | 2021-08-13 00:07 | AIS静脉溶检 | 2021-08-16 00:12 | <ul> <li>查看</li> </ul> |
| <ul> <li>上読布卫生健康委员会</li> </ul>                     | 上饶市广信区人民医院    | 测试2          | 男       | 9    | 2222           | 自行来院   | 2021-08-15 20:42 | AIS静脉溶检 | 2021-08-15 21:44 | <ul> <li>查看</li> </ul> |
| 上说市广信区人民医院<br>省属机构                                 | 上城市广信区人民医院    | 別述<br>081001 | 男       | 52   | 00088          | 自行来院   | 2021-08-05 21:13 | AIS静脉溶检 | 2021-08-10 21:32 | <ul> <li>查看</li> </ul> |
| 度還市卫生健康委员会                                         | 上鸽市立医院        | 赵珂           | ¥       | 40   | 89987-098      | 当地120  | 2021-07-08 10:49 | AIS介入再通 | 2021-07-15 10:53 | ○ 查看                   |
| 新川市卫生環境委員会<br>吉安市卫生健康委員会<br>宣養市卫生健康委员会             | 上锦市立医院        | 李青松          | 男       | 50   | 20202-<br>0011 | 外院转院   | 2021-07-10 10:44 | AIS静脉溶栓 | 2021-07-15 10:47 | <ul> <li>查看</li> </ul> |
| 抚州市卫生健康委员会                                         |               |              |         |      |                |        |                  |         |                  | 20 条/页                 |

图 2

#### 2.5.1.2.2. 导出患者档案

点击导出按钮,即可导出查询到的所有患者档案,如图1。

| ★ 卒中档案 / 卒中档案管理                                                                                     |               |              |        |          |                |        |                  |                        |                  | < 0                            |
|----------------------------------------------------------------------------------------------------|---------------|--------------|--------|----------|----------------|--------|------------------|------------------------|------------------|--------------------------------|
| 组织机构                                                                                                | 医脱名称: 请输入医院名称 | 关键字          | ;谢输入姓名 | /住院号     | 住院时间:          | 开始时间   | → 結束时间 目         | <b>建档时间:</b> 开始时间 结束时间 | Ċ.               |                                |
| 済輸入失量字 Q                                                                                            | 治疗类型: 全部      | の画           | 9 O 1  | <u>8</u> |                |        |                  |                        |                  |                                |
| <ul> <li>         I西省卫生健康委员会         I西省人民医院         《南昌市卫生健康委员会         南昌市真新区人民医院     </li> </ul> | <u>⊥</u> 粤出   |              |        |          |                |        |                  |                        |                  |                                |
| <ul> <li>         ·</li></ul>                                                                       | 医院名称 :        | 姓名 :         | 性別 ≎   | 年龄 :     | 住院号 💠          | 来院方式 🗘 | 住院时间             | 治疗类型 💠                 | 建档时间             | 操作                             |
| 洋乡市人民医院<br>芦溪县人民医院                                                                                  | 上饶市广信区人民困院    | 测试10         | 男      | 15       | 222            | 白行来院   | 2021-08-15 00:17 | AIS静脉溶检                | 2021-08-16 00:22 | <ul> <li>   ● 量看   </li> </ul> |
| <ul> <li>九江市卫生健康委员会</li> <li>新余市卫生健康委员会</li> </ul>                                                  | 上说市广信区人民医院    | 测试9          | 男      | 19       | 22             | 自行来院   | 2021-08-13 00:07 | AIS静脉溶性                | 2021-08-16 00:12 | 0 <b>21</b>                    |
| <ul> <li>上饶市卫生健康委员会</li> <li>上饶市立周院</li> </ul>                                                      | 上饶市广信区人民医院    | 测试2          | 男      | 9        | 2222           | 自行来院   | 2021-08-15 20:42 | AIS静脉溶栓                | 2021-08-15 21:44 | ◎ 査費                           |
| 上說市广信区人民医院                                                                                          | 上说市广信区人民医院    | 测试<br>081001 | 男      | 52       | 00088          | 自行来院   | 2021-08-05 21:13 | AIS翻题语检                | 2021-08-10 21:32 | 0 22                           |
| 席澤市卫生健康委员会<br>99州主卫生健康委员会                                                                           | 上饶市立医院        | 赵珂           | 女      | 40       | 89987-098      | 当地120  | 2021-07-08 10:49 | AIS介入再通                | 2021-07-15 10:53 | ○ 查看                           |
| 報5000上生編編委員会<br>官安市卫生健康委員会<br>官事市卫生健康委员会                                                            | 上饶市立圆院        | 李青松          | 男      | 50       | 20202-<br>0011 | 外院转院   | 2021-07-10 10:44 | AIS静脉溶检                | 2021-07-15 10:47 | 0 音                            |
| 五 新心王王编康 <del>变</del> 员会<br>抚州市卫王雄康委员会                                                              |               |              |        |          |                |        |                  | 3                      | € 6 奈记录 < 1 >    | 20 条/页 ∨                       |

图 1

#### 2.5.1.2.3. 查看患者档案

点击需要查看的档案右侧"查看"按钮,如图1及图2。

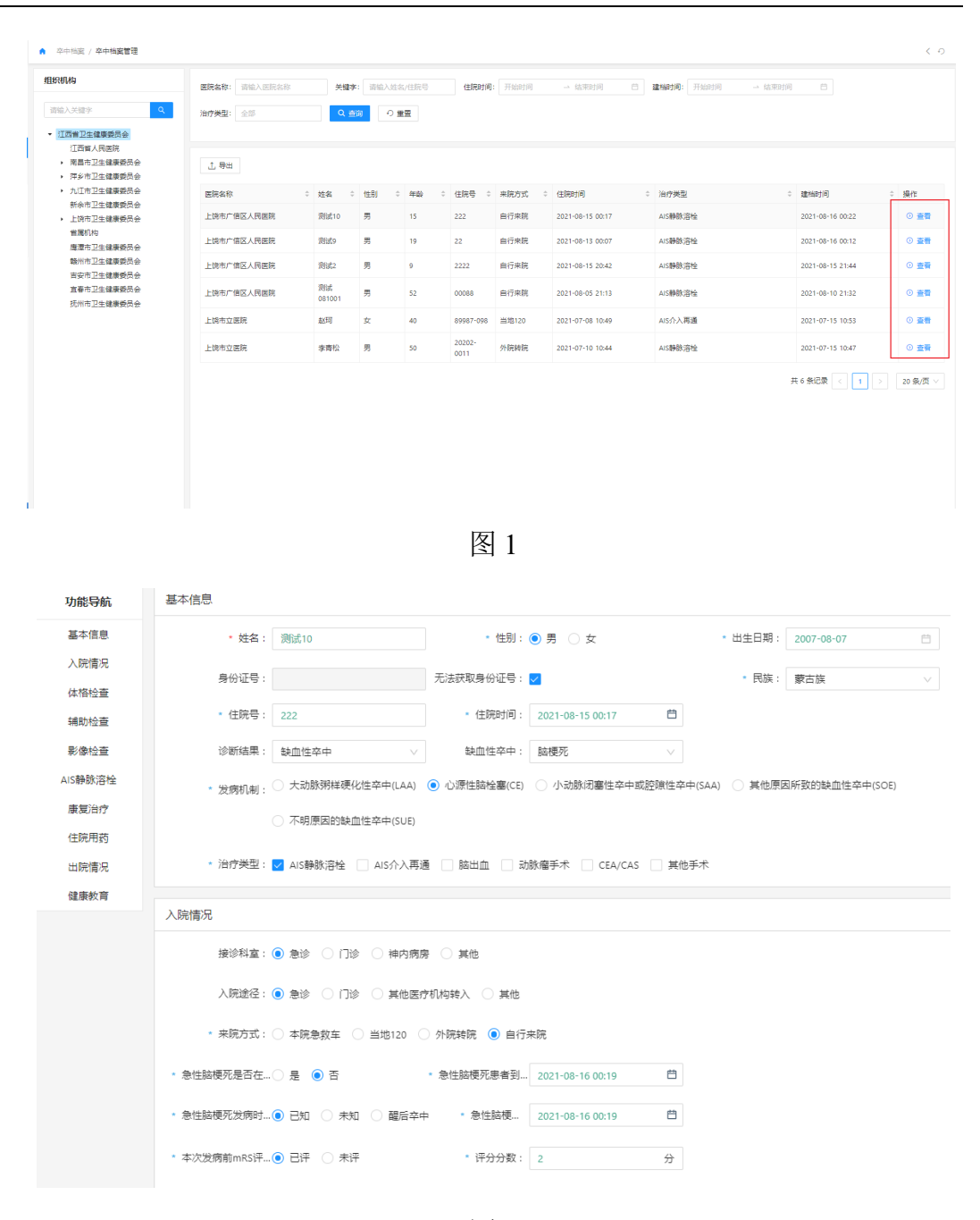

#### 2.5.1.3. 组织用户使用说明

#### 2.5.1.3.1. 创建档案

提供两种方式创建档案,一种是手动新建,一种是上传,如图1及图2。

| ♠ 卒中档案 / 8          | 医院档案管理  |                   |                       |                   |                  |                                     |                  |        | < 0                    |
|---------------------|---------|-------------------|-----------------------|-------------------|------------------|-------------------------------------|------------------|--------|------------------------|
| 項 版 状态: 全部 建档时间: 开始 | ;<br>时间 | <b>关版</b><br>结束时间 | <b>時:</b> 清給入姓<br>日 チ | 名/住院号<br>株院方式: 全部 | 治疗类型: 全部 Q 査     | 住施时间: 开始时间<br>の 重置                  | → 结束时间 目         |        |                        |
| + 新建                | 山母人     |                   |                       |                   |                  |                                     |                  |        |                        |
| 姓名 0                | 住別 🗘    | 年龄  ‡             | 住院号 🗘                 | 来院方式 🗘            | 住院时间 🗘           | 治疗类型                                | 建档时间 🗘           | 填报状态 ↓ | 操作                     |
| 卒中1027-02           | 男       |                   |                       |                   |                  |                                     | 2021-10-27 16:02 | ● 墳报中  | 区编辑合制物                 |
| 卒中1027-01           | 男       |                   |                       |                   |                  |                                     | 2021-10-27 14:26 | ● 填报中  | 乙编辑 ① 删除               |
| 开发上报数据5             | 男       | 1                 | az12123               | 本院急救车             | 2021-10-12 09:43 | CEA/CAS,AIS静脉溶栓AIS介入再通.脑出<br>血动脉瘤手术 | 2021-10-15 17:27 | ● 已审核  | ⊙ 查看                   |
| 开发周介入               | 男       | 11                | 678999999             | 当地120             | 2021-10-13 18:25 | AIS介入再通                             | 2021-10-15 17:27 | ● 已审核  | <ol> <li>查看</li> </ol> |
| 开发数据上报<br>脑出血手术     | 男       | 1                 | 98703762              | 本院急救车             | 2021-10-14 09:49 | 88:11111                            | 2021-10-15 17:27 | ● 已审核  | ③ 查看                   |
| 开发重新上报<br>测试三       | 男       | 1                 | 11132124              | 当地120             | 2021-10-13 18:34 | AIS介入再通                             | 2021-10-15 17:27 | ● 已审核  | <ul> <li>查看</li> </ul> |
| 开发重新上报<br>测试二       | 男       | 1                 | 11123456              | 本院急救车             | 2021-10-13 18:33 | AIS静脉溶栓                             | 2021-10-15 17:26 | ● 已审核  | <ul> <li>查看</li> </ul> |
| 开发上报数据6             | 男       | 2                 | df12                  | 本院急救车             | 2021-10-12 09:50 | CEA/CAS,动脉瘤手术AIS静脉溶栓AIS介入再通脑出血      | 2021-10-15 17:23 | ● 已审核  | ② 查看                   |

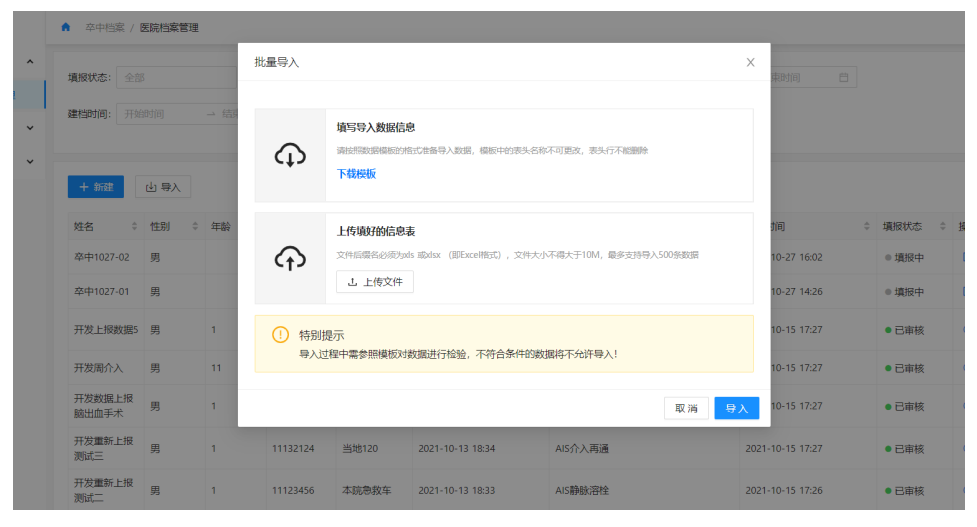

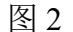

#### 2.5.1.3.2. 档案编辑, 审核, 保存

对档案提供编辑,审核,及保存操作,如图1。

| 功能导航 | 基本信息                                                                                                |                                                                                 |                                                                                            |                              |                     |                                       |                                                                                             |
|------|----------------------------------------------------------------------------------------------------|---------------------------------------------------------------------------------|--------------------------------------------------------------------------------------------|------------------------------|---------------------|---------------------------------------|---------------------------------------------------------------------------------------------|
| 基本信息 | * 姓名:                                                                                               | 卒中1027-02                                                                       | * 性别:                                                                                      | ● 男 ○ 女                      | * 出生日期:             | i i i i i i i i i i i i i i i i i i i |                                                                                             |
| 体格检查 |                                                                                                    |                                                                                 |                                                                                            |                              |                     |                                       |                                                                                             |
| 辅助检查 | * 身份证号:                                                                                             |                                                                                 | 无法获取身份证号:                                                                                  |                              | • 氏族 :              | 请选择 (支持拼首搜索) V                        |                                                                                             |
| 影像检查 | * 住院号:                                                                                              |                                                                                 | * 住院时间:                                                                                    | Ê                            |                     |                                       |                                                                                             |
|      | 诊断结果:                                                                                               | 请选择                                                                             |                                                                                            |                              |                     |                                       |                                                                                             |
|      | * 治疗类型:                                                                                             | 🗌 AIS静脉溶栓 📄 AIS介,                                                               | 、再通 🗌 脑出血 🗌 🕏                                                                              | 助脉瘤手术 🗌 CEA/CAS 🗌 其作         | 也手术                 |                                       |                                                                                             |
|      | <ul> <li>治疗类型:</li> <li>体格检查</li> </ul>                                                             | ■ AIS静脉溶全 AIS介,                                                                 | 、再通 □ 脑出血 □ み                                                                              | b股瘤手术 □ CEA/CAS □ 其作         | 小手术                 |                                       |                                                                                             |
|      | * 治疗类型:<br>体格检查<br>身高:                                                                              | ■ AIS静脉溶性 ■ AIS介,                                                               | 、再通 脑出血 司 cm 体重:                                                                           | bBK瘤手术 CEA/CAS 其             | 8手术<br>BMI:         |                                       |                                                                                             |
|      | * 治疗类型:<br>体格检查<br>身高:<br>* 收缩压:                                                                    | ▲ AIS静脉密栓 AIS介,                                                                 | 、再通 助出血 ₹<br>cm 体重:<br>Hg * 舒张压:                                                           | 能編手术 CEA/CAS 具<br>kg<br>mmHg | b手术<br>BMI:<br>脉搏:  | kg/m²<br>次/分钟                         | <br><br>]<br>]                                                                              |
|      | <ul> <li>治疗类型:</li> <li>体格检查</li> <li>身高:</li> <li>- 收強正:</li> <li>- 頻助检查</li> </ul>                | ▲IS勝続/容全 AIS介,                                                                  | 【再通 80出血 2 2 2 2 2 2 2 2 2 2 2 2 2 2 2 2 2 2 2                                             | 地線備手术 CEA/CAS 其材             | 5手术<br>BMI:<br>脉搏:  | kg/m²<br>次/分钟                         |                                                                                             |
|      | <ul> <li>治疗残型:</li> <li>(体格检査</li> <li>身高:</li> <li>・ 収端正:</li> <li>辅助检査</li> <li>本決に指査:</li> </ul> | <ul> <li>▲IS静脉溶性 △ AIS介,</li> <li>▲IS介,</li> <li>mm</li> <li>● 是 ○ 否</li> </ul> | (再通 詞出血 〕 対<br>(再通 前)<br>(内)<br>(内)<br>(内)<br>(内)<br>(内)<br>(内)<br>(内)<br>(内)<br>(内)<br>(内 | 動場電手术 CEA/CAS 開              | 9天术<br>BMI:<br>助3番: | kg/m²<br>次/分钟                         | L<br>L<br>L<br>L<br>L<br>L<br>L<br>L<br>L<br>L<br>L<br>L<br>L<br>L<br>L<br>L<br>L<br>L<br>L |

# 2.5.2. 医院档案管理

#### 2.5.2.1. 功能说明

对组织机构医院的所有卒中患者进行管理

#### 2.5.2.2. 使用说明

提供查询功能,选择对应的查询条件,点击查询按钮可查询到所有符合条件 的患者档案,如图1。

| ▲ 卒中档案        | / 医院档题 | 管理    |        |          |        |                  |                       |   |                           |                         |                                                                |
|---------------|--------|-------|--------|----------|--------|------------------|-----------------------|---|---------------------------|-------------------------|----------------------------------------------------------------|
| <b>續</b> 报状态: | 全部     |       | 关键字: 请 | 输入姓名/住院号 | 治疗类型:  | 全部住院时间           | <b>间:</b> 开始时间 → 结束时间 |   | <b>ग्रॉग:</b> 开始时间 → 结束时间 |                         |                                                                |
| 来院方式:         | 全部     |       | Q 査询   | の重要      |        |                  |                       |   |                           |                         |                                                                |
|               |        |       |        |          |        |                  |                       |   |                           |                         |                                                                |
| + 新雄          | 山导,    | λ     |        |          |        |                  |                       |   |                           |                         |                                                                |
| 姓名            | ÷t     | ±9] ‡ | 年龄     | : 住院号 ;  | 来院方式 🗘 | 住院时间             | ⇒ 治疗类型                | ÷ | <b>建</b> 档时间 \$           | 墳报状态 ⇔                  | 操作                                                             |
| 芦溪县人民 <br>中患者 | 医院卒    | ζ     | 66     | 123456   | 外院转院   | 2021-10-22 23:53 | AIS静脉溶栓               |   | 2021-10-22 22:54          | ◎ 墳扱中                   | 区编辑 前删除                                                        |
| 测试            | 5      | 9     | 33     |          | 自行来院   |                  | AIS静脉溶检               |   | 2021-10-22 18:26          | ● 填报中                   | □ 編輯 音 删除                                                      |
| 孙明明           | 3      | z     | 76     |          | 当地120  | 2021-10-10 10:44 | AIS静脉溶栓               |   | 2021-10-18 17:25          | ◎ 填报中                   | 区 编辑 首 删除                                                      |
| 测试            |        |       |        |          | 白行来院   |                  | AIS静脉溶栓               |   | 2021-09-30 21:06          | ● 填掇中                   | 区 編編 音 删除                                                      |
| 测试10          | 5      | 9     | 15     | 222      | 自行来院   | 2021-08-15 00:17 | AIS静脉溶检               |   | 2021-08-16 00:22          | ● 已审核                   | <ul> <li>         · 查看         ·         ·         ·</li></ul> |
| 测试9           | 5      | 9     | 19     | 22       | 自行来院   | 2021-08-13 00:07 | AIS静脉溶栓               |   | 2021-08-16 00:12          | <ul> <li>已审核</li> </ul> | ③ 查看                                                           |
| 测试            |        |       |        |          |        |                  |                       |   | 2021-08-15 23:21          | ◎ 填掇中                   | ◎ 編輯 音 删除                                                      |
| 测试5           | 5      | 9     | 63     | 22       | 自行来院   | 2021-08-04 22:33 | AIS静脉溶栓               |   | 2021-08-15 22:38          | ◎ 墳报中                   | 区编辑 首 删除                                                       |
| 测试            | 5      | 5     | 1      |          |        |                  | AIS静脉溶栓               |   | 2021-08-15 22:21          | ● 填报中                   | 区 編編 前 删除                                                      |
| 例试3           | 5      | 5     | 32     | 222      | 自行来院   | 2021-08-11 22:09 | AIS静脉溶栓               |   | 2021-08-15 22:16          | ● 填报中                   | □ 編輯 音 删除                                                      |
| 测试3           | 5      | 8     | 25     | 22       | 当地120  | 2021-08-12 21:47 | AIS介入再通               |   | 2021-08-15 21:49          | ● 墳报中                   | 区 编辑 首 删除                                                      |
| 测试2           | 5      | 5     | 9      | 2222     | 白行来院   | 2021-08-15 20:42 | AIS静脉溶栓               |   | 2021-08-15 21:44          | <ul> <li>已审核</li> </ul> | <ul> <li>         · 查看         ·         ·         ·</li></ul> |

图 1

上传的档案分为"填报中"和"已审核"的状态展示,如图2。

| ▲ 卒中指定 / 医院     | 出室管理 |                 |                  |        |                  |                       |                          |    |                         | <                                      |
|-----------------|------|-----------------|------------------|--------|------------------|-----------------------|--------------------------|----|-------------------------|----------------------------------------|
| <b>填服状态</b> :   |      | 关键字: 清報<br>Q 査询 | i入姓名/住院号<br>の 重盟 | 治疗类型:  | 全部住院时间:          | 开始时间 结束时间 🖹 <b>建始</b> | <b>ग्रंगि:</b> 开始时间 → 结束 | 时间 | Ë                       |                                        |
| 十新建山            | 导入   |                 |                  |        |                  |                       | I                        |    |                         |                                        |
| 姓名 ≎            | 住別   | 年龄 🗘            | 住院号 💠            | 来院方式 🗘 | 住院时间 🗘           | 治疗类型 💠                | 建柏时间                     | ÷  | 填报状态                    | 操作                                     |
| 芦溪县人民医院卒<br>中患者 | 女    | 66              | 123456           | 外院转院   | 2021-10-22 23:53 | AIS静脉溶栓               | 2021-10-22 22:54         |    | ● 墳报中                   | 医结核 自由除                                |
| 测试              | 男    | 33              |                  | 自行来院   |                  | AIS静脉溶检               | 2021-10-22 18:26         |    | ◎ 填报中                   | □ 编辑 ◎ 删除                              |
| 孙明明             | 女    | 76              |                  | 当地120  | 2021-10-10 10:44 | AIS聯繫溶檢               | 2021-10-18 17:25         |    | ◎ 填报中                   | □ 编辑 自 删除                              |
| 测试              |      |                 |                  | 白行来院   |                  | AIS静脉溶栓               | 2021-09-30 21:06         |    | ◎ 填报中                   | □ 編輯 音 删除                              |
| 测试10            | 男    | 15              | 222              | 自行来院   | 2021-08-15 00:17 | AIS静脉溶栓               | 2021-08-16 00:22         |    | <ul> <li>已审核</li> </ul> | <ul> <li>● 査告</li> </ul>               |
| 测试9             | 男    | 19              | 22               | 白行来院   | 2021-08-13 00:07 | AIS静脉溶栓               | 2021-08-16 00:12         |    | <ul> <li>已审核</li> </ul> | <ul> <li>   查看  </li> </ul>            |
| 测试              |      |                 |                  |        |                  |                       | 2021-08-15 23:21         |    | ◎ 填报中                   | □ 編編 前 删除                              |
| 测试5             | 男    | 63              | 22               | 自行来院   | 2021-08-04 22:33 | AIS静脉溶栓               | 2021-08-15 22:38         |    | ● 填报中                   | □編編 音 删除                               |
| 测试              | 男    | 1               |                  |        |                  | AIS静脉溶栓               | 2021-08-15 22:21         |    | ◎ 墳扱中                   | ◎ 編編 前 删除                              |
| 测试3             | 男    | 32              | 222              | 自行来院   | 2021-08-11 22:09 | AIS静脉溶栓               | 2021-08-15 22:16         |    | ● 墳扱中                   | 区编辑 首 删除                               |
| 测试3             | 男    | 25              | 22               | 当地120  | 2021-08-12 21:47 | AIS介入再通               | 2021-08-15 21:49         |    | ● 墳报中                   | 医编辑 自動除                                |
| 测试2             | 男    | 9               | 2222             | 自行来院   | 2021-08-15 20:42 | AIS静脉溶性               | 2021-08-15 21:44         |    | • 已 <sub>第核</sub>       | <ul> <li>         · 查看     </li> </ul> |

对档案进行查看,编辑,删除操作,如图3。

| 振状态: 全部         |            | 关键字: 请留 | 1入姓名/住院号 | 治疗类型:  | 全部住院时间           | : 开始时间 → 结束时间 芭 建档 | 时间: 开始时间 - 结束时间  |                         |                                           |
|-----------------|------------|---------|----------|--------|------------------|--------------------|------------------|-------------------------|-------------------------------------------|
| 院方式: 全部         |            | Q 查询    | の重要      |        |                  |                    |                  |                         |                                           |
|                 |            |         |          |        |                  |                    |                  |                         |                                           |
| 十新建 也           | <b>与</b> 入 |         |          |        |                  |                    |                  |                         |                                           |
| ±a ≎            | 住別         | 年龄      | 住院号 🗘    | 来院方式 🗘 | 住院时间             | ◇ 治疗类型 ◇           | 建档时间 🗘           | 填报状态                    | 擾作                                        |
| 5溪县人民医院卒<br>中患者 | 女          | 66      | 123456   | 外院转院   | 2021-10-22 23:53 | AIS静脉溶栓            | 2021-10-22 22:54 | ◎ 墳扱中                   | 乙烯煤 自制除                                   |
| li武             | 男          | 33      |          | 自行来院   |                  | AIS静脉溶栓            | 2021-10-22 18:26 | ● 填报中                   | 乙编辑 首 删除                                  |
| 小明明             | 女          | 76      |          | 当地120  | 2021-10-10 10:44 | AIS静脉溶检            | 2021-10-18 17:25 | ● 填报中                   | 乙编辑 自動除                                   |
| 试               |            |         |          | 自行来院   |                  | AIS静脉溶检            | 2021-09-30 21:06 | ● 填报中                   | 区编辑 自删除                                   |
| 1试10            | 男          | 15      | 222      | 自行来院   | 2021-08-15 00:17 | AIS静脉溶检            | 2021-08-16 00:22 | ● 已审核                   | <ul> <li>查看</li> </ul>                    |
| lizt,9          | 男          | 19      | 22       | 自行来院   | 2021-08-13 00:07 | AIS静脉溶栓            | 2021-08-16 00:12 | ● 已审核                   | ◎ 查看                                      |
| 赋               |            |         |          |        |                  |                    | 2021-08-15 23:21 | ◎ 填报中                   | □ 编辑 自 删除                                 |
| 9试5             | 男          | 63      | 22       | 自行来院   | 2021-08-04 22:33 | AIS静脉溶栓            | 2021-08-15 22:38 | ◎ 填振中                   | □ 编辑 ⑪ 删除                                 |
| liit.           | 男          | 1       |          |        |                  | AIS静脉溶栓            | 2021-08-15 22:21 | ● 填振中                   | □ 編輯 ⑪ 删除                                 |
| 1试3             | 男          | 32      | 222      | 自行来院   | 2021-08-11 22:09 | AIS静脉溶栓            | 2021-08-15 22:16 | ◎ 項报中                   | 区编辑 自删除                                   |
| lid3            | 男          | 25      | 22       | 当地120  | 2021-08-12 21:47 | AIS介入再通            | 2021-08-15 21:49 | ◎ 項报中                   | □ 編輯 ⊕ 删除                                 |
| 则试2             | 男          | 9       | 2222     | 白行来院   | 2021-08-15 20:42 | AIS静脉溶栓            | 2021-08-15 21:44 | <ul> <li>已审核</li> </ul> | <ol> <li> <u>             至</u></li></ol> |

图 3

# 2.6. 统计分析

# 2.6.1. 功能说明

提供对上传的脑卒中患者数据的统计分析功能

# 2.6.2. 使用说明

#### 2.6.2.1. 地区病例统计

根据时间区间,统计地区的病例情况,如图1。

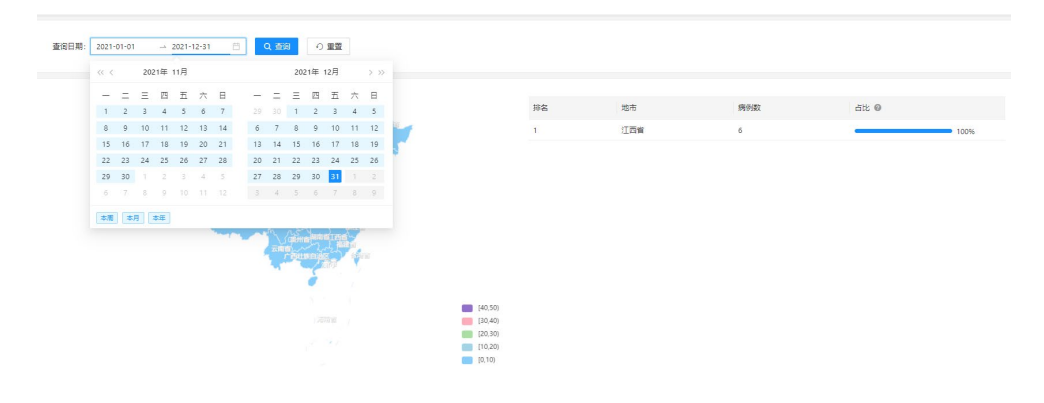

# 2.6.2.2. 医院病例统计

根据时间区间,统计医院的病例数及占比,如图2。

| 審询日期: 2021-01-01 → 2 | 9221-12-91 🖄 🔍 🎰 🖉 🗮 |     |                        |
|----------------------|----------------------|-----|------------------------|
|                      |                      |     |                        |
| 排集                   | 医院集标                 | 病例数 | 古比 @                   |
| 1                    | 上饶市广信区人民医院           | 4   | 66.67%                 |
| 2                    | 上號市立医院               | 2   | 33.33%                 |
| 3                    | 江西省人民医院              | 0   | 0%                     |
| 3                    | 常昌市商新区人民医院           | 0   | 0%                     |
| 3                    | 萍乡市人民医院              | 0   | 0%                     |
| 3                    | 九江学院附属医院             | 0   | 0%                     |
| 3                    | 芦溪县人民医院              | 0   | 0%                     |
|                      |                      |     | 共 7 余记录 < 1 > 20 条/页 ∨ |

图 2

# 2.6.2.3. 质控指标统计

提供卒中质控指标的统计情况,包括"NIHSS 评分的比例","急诊到完成头颅 CT 时间","溶栓时间窗内接受溶栓治疗的比例","静脉溶栓的急性脑梗死患者到院到给药时间"等重点质控内容,如图 3。

| 统计分析           | / 质控指标分析    | ŕ         |        |        |      |         |      |         |         |    |                                                                                        |
|----------------|-------------|-----------|--------|--------|------|---------|------|---------|---------|----|----------------------------------------------------------------------------------------|
| 查询日期:          | 2021-05     | → 2021-10 | Ë      | 医院: 全部 | ß ∨  | Q 查询    | ・ 重査 |         |         |    |                                                                                        |
| NIHSS评方        | १४९४८:१९। 🐵 |           |        |        |      |         |      |         |         |    |                                                                                        |
| 单位领            |             |           |        |        |      |         |      |         |         |    | 所有卒中患者中,进行NHISS评分患者所占的比例。                                                              |
| 1              |             |           |        |        |      |         |      |         |         |    |                                                                                        |
|                |             |           |        |        |      |         |      |         |         |    |                                                                                        |
|                |             |           |        |        |      |         |      |         |         |    |                                                                                        |
|                |             |           |        |        |      |         |      |         |         |    |                                                                                        |
| 0 —            | 2021-05     | 2         | 021-06 | 202    | 1-07 | 2021-08 |      | 2021-09 | 2021-10 | _  |                                                                                        |
|                |             |           |        |        |      |         |      |         |         |    |                                                                                        |
| 急诊到完成          | 《头颅CT时间 (   |           |        |        |      |         |      |         |         |    |                                                                                        |
| 单位:分1<br>210 — | ÷           |           |        |        |      | 1       |      |         | 单位% 10  | 10 | 单位时间内,发病24小时内到急诊新诊行头硕CT影像学检查的在院脑梗死患者中,获得头颅CT影像<br>断信息的平均时间及30分种内获得头颅CT影像学诊断信息的患者所占的比例。 |
| 180            |             |           |        |        |      |         |      |         | 80      | 0  |                                                                                        |
| 150            |             |           |        |        |      | /       |      |         | 60      | 0  |                                                                                        |

| BREINFRIMINESERVELIATIONEEM ●                        | 在溶松时间重内,接受溶给治疗的暴电所占的比例,                                                                              |
|------------------------------------------------------|----------------------------------------------------------------------------------------------------|
| 部院活性的信用目標を発生された時期目 ●                                 | 单位封闭内,从到底到给于 rt-94 转称语法對物(door to needle time, DNT)的平均时间及 60 分钟内<br>的高度死患者传激,占何期临与转称语法治时的品质无患者特别的比例。 |
| Anexi fallet part feiler ♥                           | 单位时间内,从到税到给予告诉监督内治疗器备的平均时间。                                                                          |
| 第检346内出现这次世头病内出血比例 ●                                 | 再给予 rt-94 静脉语性药物的热模死毒者中,36k内出现症状性系领内出血的患者的比例。                                                        |
| E TRU                                                | 在给予全能血管造影检查术的泰士中,24小时内再次没生卒中的要者比例和24小时内死亡的要者比例。                                                      |
| SAH, ICH, AVM重複入版財務侨严重程度评估率 @<br><sup>那应%</sup><br>1 | 对于SAH、ICH、AVM的展着,在人限时进行倒落严重程度评估占所有原着的比例                                                              |

| SAH、ICH、AVM患者入院胡病病严些型度评结束                                          |                                                                    |
|--------------------------------------------------------------------|--------------------------------------------------------------------|
| Ros<br>·                                                           | 对于SAH、ICH、AVM的患者,在入院时进行病情严重程度评估占所有患者的比例                            |
|                                                                    |                                                                    |
|                                                                    |                                                                    |
|                                                                    |                                                                    |
|                                                                    |                                                                    |
| 0                                                                  |                                                                    |
|                                                                    |                                                                    |
| 48h内动脉瘤破裂导致的SAH患者从就修图行动脉瘤束闭流介入术的疗的平均图例                             |                                                                    |
|                                                                    | 单位时间内,发病48小时内动脉瘤破裂导致的SAH患者从就诊到行动脉瘤夹闭或介入术治疗的平均时间。<br>间。             |
|                                                                    |                                                                    |
|                                                                    |                                                                    |
| <b>城</b> 开和描                                                       |                                                                    |
| AVM导致的卒中患者在30天内行外科或血管内治疗的比例                                        |                                                                    |
|                                                                    | 因AVM导致的卒中患者中,在30天内给予外科裁血管治疗患者的比例                                   |
|                                                                    |                                                                    |
|                                                                    |                                                                    |
| 智无政策                                                               |                                                                    |
|                                                                    |                                                                    |
|                                                                    |                                                                    |
|                                                                    |                                                                    |
| 去骨瘤减压、血管清除术的比例及死亡率 💿                                               |                                                                    |
|                                                                    | 在所有思考中,给予去骨膝或压、血管清除术的思考所占的比例和死亡思考所占比例。                             |
|                                                                    |                                                                    |
|                                                                    |                                                                    |
| 智元政策                                                               |                                                                    |
|                                                                    |                                                                    |
|                                                                    |                                                                    |
| 卒中患者行触觉外引流的比例及死亡率 ●                                                |                                                                    |
| *uu*<br>1                                                          | (土村有約)半小園香井, は丁油量がついた300米高市口300万0000000000000000000000000000000000 |
|                                                                    |                                                                    |
|                                                                    |                                                                    |
|                                                                    |                                                                    |
|                                                                    |                                                                    |
| 0 2021-05 2021-06 2021-07 2021-08 2021-09 2021-10 ¥≣wa1atave ∧ ≅== |                                                                    |
| Newsysteldt NL®                                                    |                                                                    |
| 与华法林治疗相关始高内出血率 🔘                                                   |                                                                    |
| NG.%                                                               | 给予华法林治疗相关治疗的患者中,出现顺内出血症状的患者所占比例                                    |
|                                                                    |                                                                    |

| 与华法林治 | 疗相关的颅内出血率 🍕 |         |            |         |         |         |                          |          |
|-------|-------------|---------|------------|---------|---------|---------|--------------------------|----------|
|       |             |         |            |         |         |         | 合予华法林治疗相关治疗的患者中,出现硕内出血症和 | 大的患者所占比例 |
| 单位%   |             |         |            |         |         |         |                          |          |
| 100   |             |         | Ŷ          |         |         |         |                          |          |
|       |             |         |            |         |         |         |                          |          |
| 80    |             |         | 2021-07    |         |         |         |                          |          |
|       |             |         | ● 出血率:100% |         |         |         |                          |          |
| 60    |             |         | _          |         |         |         |                          |          |
|       |             |         |            |         |         |         |                          |          |
| 40    |             |         |            |         |         |         |                          |          |
|       |             |         |            |         |         |         |                          |          |
| 20    |             |         |            |         |         |         |                          |          |
| 0     |             |         |            |         |         |         |                          |          |
| 0     | 2021-05     | 2021-06 | 2021-07    | 2021-08 | 2021-09 | 2021-10 |                          |          |
|       |             |         |            |         |         |         |                          |          |
|       |             |         |            |         |         |         |                          |          |

图 3

#### 2.6.2.4. 质控指标对比

对质控指标进行对比,可添加需对比的医院,如图4。

| ▲ 统计分析 | / 质控指标对比                       |       |     |                    |             |           | <        |
|--------|--------------------------------|-------|-----|--------------------|-------------|-----------|----------|
| 查询日期:  | 2021-01-01 2021-12-31          | 日 Q 査 | 添加对 | 比医院                |             | ×         |          |
|        |                                |       | 称中中 | △ 送茶 ∧ 医院等级 ∧ 接索关键 | <b>以</b>    | 10<br>1   | + 添加対比医院 |
| 序号     | 对比指标                           | 趋势的   |     | 医院名称               | 卒中中心类型      | 医院等级      |          |
|        |                                |       |     | 江西省人民國院            | 1级卒中中心      |           |          |
| 1      | NIHSS评分的比例                     |       |     | 上馆市立医院             | 1级卒中中心      | 三级甲等      |          |
|        | 魚诊到完成头颅CT30分钟内的更               |       |     | 南昌市商新区人民医院         | 3级卒中中心      | 三级甲等      |          |
| 2      | 者比例                            |       |     | 萍乡市人民医院            | 1级卒中中心      | 三级甲畴      |          |
|        | 备诊时论45分社内性中产验室论                |       |     | 九江学院附属医院           | 1级卒中中心      | 三级甲等      |          |
| 3      | 断率                             |       |     | 芦溪县人民医院            | 1级卒中中心      | 三级乙等      |          |
|        |                                |       |     | 上鸽市广信区人民医院         | 1级卒中中心      | 二级甲等      |          |
| 4      | DNT在60分钟内的愿者比例                 |       |     |                    | 共 7 余记录 < 1 | > 20条/页 > |          |
| 5      | 入現到开始血管内治疗的时间                  |       | -   |                    |             | 取満 确定     |          |
| 6      | SAH、ICH、AVM愿者入院时病<br>「信严重程度评估率 |       |     |                    |             |           |          |

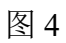

添加好对应的医院后,可直接的对比质控指标,如图 5。

| ٠ | 统计分析  | / 质控指标对比                      |         |           |          |  |      | < 4  |  |
|---|-------|-------------------------------|---------|-----------|----------|--|------|------|--|
|   | 查询日期: | 2021-01-01 2021-12-31         | 白く頭のの重要 |           |          |  |      |      |  |
|   |       |                               |         |           |          |  |      |      |  |
|   |       |                               |         |           |          |  |      |      |  |
|   |       |                               |         |           |          |  | + 添加 | 时比医院 |  |
|   | 序号    | 对比指标                          | 趋势图示    | 江西省人民医院 🛞 | 上饶市立医院 ③ |  |      |      |  |
|   | 1     | NIHSS评分的比例                    |         | 0%        | 0%       |  |      |      |  |
|   | 2     | 急诊到完成头颅CT30分种内的患者比例           |         | 0%        | 0%       |  |      |      |  |
|   | 3     | 急诊就诊45分钟内临床实验室诊<br>断率         |         | 0%        | 0%       |  |      |      |  |
|   | 4     | DNT在60分钟内的墨者比例                | /       | 0%        | 100%     |  |      |      |  |
|   | 5     | 入院到开始血管内治疗的时间                 | ·       | 0分钟       | 0分钟      |  |      |      |  |
|   | 6     | SAH、ICH、AVM應賓入院时病<br>信严重程度评估率 |         | 0%        | 0%       |  |      |      |  |

# 2.6.2.5. 医院时间指标排名

依据不同的时间指标,对医院进行排名,如图6。

| <ul> <li>■ 第11-91</li> </ul> | 行 / 医腕时间指标排名               |                           |                    |   |                |   |              |   |               | < 4        |
|------------------------------|----------------------------|---------------------------|--------------------|---|----------------|---|--------------|---|---------------|------------|
| 时间指标                         | ODT (发明-到院) >              | 查询日期: 2021-01-01 → 2021-1 | 12-31 📋 卒中中心美別: 全部 |   | 医院关别:全部 ∨ Q 查询 | 4 | 王章           |   |               |            |
|                              | ODT (发病·到院)<br>DNT (到院-混絵) |                           |                    |   |                |   |              |   |               |            |
| 土 导出                         | ONT (发病-溶栓)<br>DPT (到院·穿刺) |                           |                    |   |                |   |              |   |               |            |
| 序号                           | DRT (到院·再通)                | 医院名称                      | ODT平均时间 (分钟)       | ¢ | ODT最长时间 (分钟)   | ¢ | ODT最短时间 (分钟) | ¢ | ODT中位数 (分钟)   | \$         |
| 1                            | 广信区                        | 上饶市广信区人民医院                | 737                |   | 2151           |   | 0            |   | 60            |            |
| 2                            | 信州区                        | 上饶市立医院                    | 180                |   | 180            |   | 180          |   | 180           |            |
| 3                            | 南昌市                        | 江西省人民医院                   |                    |   |                |   |              |   |               |            |
| 4                            | 膏山湖区                       | 南昌市高新区人民医院                |                    |   |                |   |              |   |               |            |
| 5                            | 安源区                        | 萍乡市人民國院                   |                    |   |                |   |              |   |               |            |
| 6                            | 滞阳区                        | 九江学院附属医院                  |                    |   |                |   |              |   |               |            |
| 7                            | 芦溪县                        | 芦溪县人民医院                   |                    |   |                |   |              |   |               |            |
|                              |                            |                           |                    |   |                |   |              | # | - 7 祭记录 🔽 🔳 🕓 | 20 条/雨 🗸   |
|                              |                            |                           |                    |   |                |   |              |   |               | 40 30/30 V |

图 6

# 2.6.2.6. 卒中中心统计

按卒中中心分类和按医院等级分类,如图7和图8。

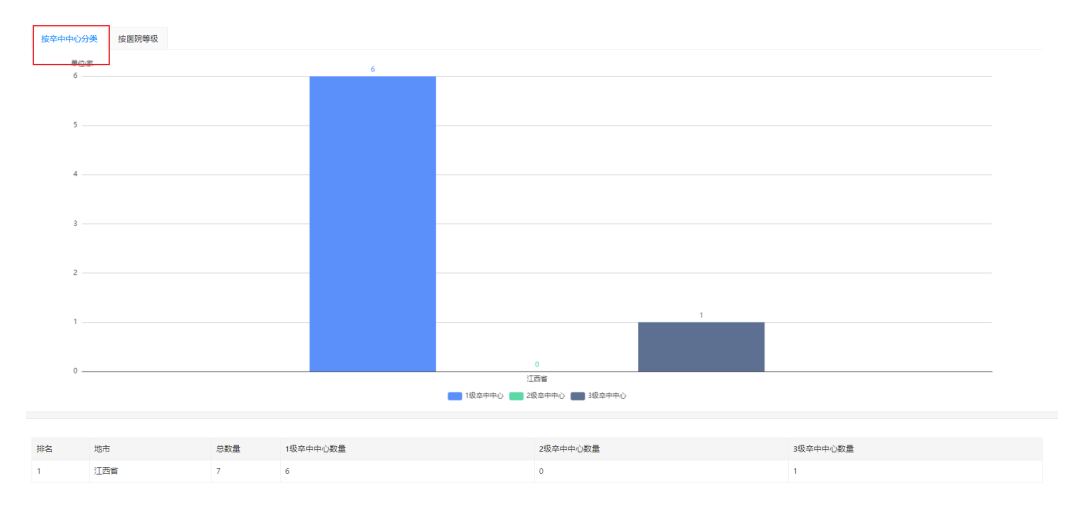

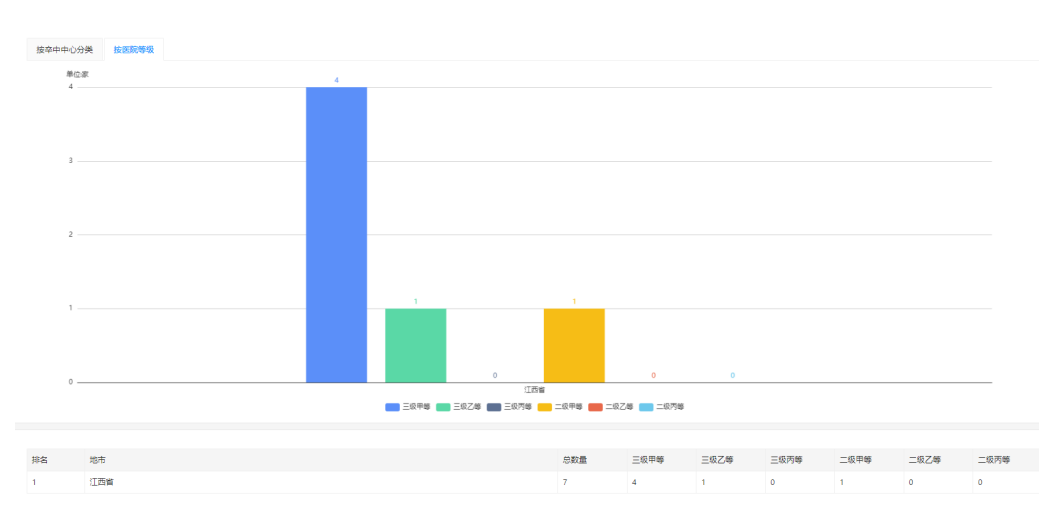

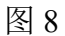

#### 2.6.2.7. 医院质控指标分析

提供对具体医院的质控内容进行分析,质控指标与2.6.2.3一致,不再赘述。

# 2.7. 数据上报

# 2.7.1. 功能说明

对组织机构里的单位成员进行上报管理。

#### 2.7.2. 使用说明

#### 2.7.2.1. 上报凭证

所有的单位需要上传都需要上报凭证,在此页面可为次级组织机构单位提供 凭证,点击新建按钮,即可创建一个新的上报凭证,如图1。

| A 数据上版 / 上报先证       |                  |          |           |    |      |               |        |
|---------------------|------------------|----------|-----------|----|------|---------------|--------|
| <b>关键字</b> : 请输入关键字 | 2. 査術 の 重量       | 新建数据上报凭证 |           | ×  |      |               |        |
|                     |                  | * 单位名称:  | 資法評单位 ~   |    |      |               |        |
| + 852               |                  | * 单位编码:  | 生成关证 复制关证 |    |      |               |        |
| 单位名称                | <u>蝉(₫</u> 1d    | * 授权码:   |           |    | 有效   | 操作            |        |
| 芦溪县人民国院             | 5669754016719326 | *公明:     |           |    | ● 有效 | 区编辑 音 删除      |        |
|                     |                  | * 有效期:   | 诸选择日期     |    |      | 共 1 余记录 < 🚹 > | 20 条/页 |
|                     |                  |          | 是否有效      |    |      |               |        |
|                     |                  | 管注:      |           |    |      |               |        |
|                     |                  |          |           |    |      |               |        |
|                     |                  |          | ///       |    |      |               |        |
|                     |                  |          | 取消        | 保存 |      |               |        |
|                     |                  |          |           |    |      |               |        |
|                     |                  |          |           |    |      |               |        |
|                     |                  |          |           |    |      |               |        |
|                     |                  |          |           |    |      |               |        |

| 数据上报 / 上报凭证 |                  |          |                                                                     |    |     |        |
|-------------|------------------|----------|---------------------------------------------------------------------|----|-----|--------|
| ·键字: 请输入关键字 | Q 査询 の 重畳        | 新建数据上报凭证 |                                                                     | ×  |     |        |
|             |                  | * 单位名称:  | 講选择単位 Q                                                             |    |     |        |
| + 新建        |                  | * 单位编码:  | <ul> <li>         ▼</li></ul>                                       |    |     |        |
| 单位名称        | 单位Id             | * 授权码:   | 芦溪县人民医院                                                             |    | 有效  | 操作     |
| 芦溪县人民医院     | 5669754016719326 | *公明:     | ▼九江市卫生健康委员会 / 「从安大い区別」<br>九江学院附属医院                                  |    | ●有效 | ß      |
|             |                  | * 有效期:   | <ul> <li>上院市卫生爆集委员会</li> <li>上院市广道医院</li> <li>上院市广道区人民医院</li> </ul> |    |     | 共 1 条试 |
|             |                  | 备注:      | 可选择                                                                 |    |     |        |
|             |                  |          | 取消                                                                  | 保存 |     |        |
|             |                  |          |                                                                     |    |     |        |
|             |                  |          |                                                                     |    |     |        |

# 2.7.2.2. 上报日志

对所有的上传记录留存日志进行管理,支持导出,如图1。

| 欧强上报 / 上援日志    |                    |            |           |      |      |    |
|----------------|--------------------|------------|-----------|------|------|----|
| <b>建字:</b> 关键字 | • 查询日期: 2021-10-27 | 2021-10-27 | Q 査調 の 重置 |      |      |    |
|                |                    |            |           |      |      |    |
| 1. 号出          |                    |            |           |      |      |    |
| eel (6(10))a)  | 医院                 | 接口         | 上振用户      | IP地社 | 执行结果 | 操作 |
|                |                    |            |           |      |      |    |
|                |                    |            | 賢无数据      |      |      |    |
|                |                    |            |           |      |      |    |
|                |                    |            |           |      |      |    |
|                |                    |            |           |      |      |    |
|                |                    |            |           |      |      |    |
|                |                    |            |           |      |      |    |

图 1

# 2.8. 区域卒中上报脑防委

# 2.8.1. 功能说明

区域卒中患者档案上传脑防委配置

# 2.8.2. 使用说明

分为通用配置和机构凭证,分别对应上传脑防委的配置,如图1和图2。

| 定时设置                        |             |  |
|-----------------------------|-------------|--|
| * 开启定时归档:                   |             |  |
| 执行时间: 00:00 ①               |             |  |
| 执行日: 每天                     | ×           |  |
| 提交参数设置                      |             |  |
| 配置名称                        | 配置值         |  |
| * 接口地址                      |             |  |
| * 获取Token地址                 |             |  |
| 接口允许调用开始时间                  | 21:00 🕓     |  |
| 接口允许调用结束时间                  | 03:00 🕓     |  |
| <u> 古</u> 提交                | 《 返回<br>图 1 |  |
| 美雄教:   关键字   2. 25月   0. 重量 |             |  |
| + 新建<br>库平 単位確認 単位体況        | 19709       |  |
|                             | NTROS       |  |
|                             |             |  |

# 江西省省级脑卒中质控平台基础数据 管理平台使用说明

3.1. 系统登录

3.1.1. 功能说明

系统登录功能用于用户通过用户名和密码登录系统,进行后续操作。

#### 3.1.2. 使用说明

打开系统显示登录页面,如图1。

| 江西省卒中中心基础数据管理平台 |  |
|-----------------|--|
| A 请输入用户名        |  |
| ☐ 请输入密码         |  |
| 登录              |  |
|                 |  |
|                 |  |

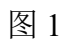

输入正确的用户名和密码,直接登录系统首页,如图2。

| ② 江西省卒  | 西中中 | 中心基础数据管理平台                            | administrator \vee |
|---------|-----|---------------------------------------|--------------------|
| ◎ 首页    |     | <ul> <li>前 前页</li> </ul>              | < 0                |
| D. 机均管理 | ×   | ×                                     |                    |
| 初 权限管理  | ~   | 。<br>欢迎使用基础数据管理平台                     |                    |
| ◎ 系统管理  | ~   | v v v v v v v v v v v v v v v v v v v |                    |
|         |     |                                       |                    |
|         |     |                                       |                    |
|         |     |                                       |                    |
|         |     |                                       |                    |
|         |     |                                       |                    |
|         |     |                                       |                    |
|         |     |                                       |                    |
|         |     |                                       |                    |
|         |     |                                       |                    |
|         |     |                                       |                    |
|         |     |                                       |                    |
|         |     |                                       |                    |
|         |     |                                       |                    |

图 2

# 3.2. 机构管理

# 3.2.1. 功能说明

对组织机构单位进行管理,从行政区域划分到救治单元的具体科室。

# 3.2.2. 使用说明

3.2.2.1. 行政区域划分

对省级平台管辖的行政区域进行管理,提供新建功能,对已有的数据可进行 编辑和删除操作,如图1。

| 政区划                                      | 区域信息 - 江西                           | 西省(360000)   |            |    |      |    |            |
|------------------------------------------|-------------------------------------|--------------|------------|----|------|----|------------|
| 清输入关键字                                   | <ul> <li>く 关键字: 请输入     </li> </ul> | 直向关键字 Q 直接 9 |            |    |      |    |            |
| 江西省                                      |                                     |              |            |    |      |    |            |
| 省属区域<br>• 南昌市                            | + 9532                              | 点击新建         |            |    |      |    |            |
| <ul> <li>夏德镇市</li> </ul>                 | 编码                                  | 名称           | 简称         | 级别 | 启用   | 描述 | 操作         |
| <ul> <li>・ 沖戸市</li> <li>・ 九江市</li> </ul> | 369900                              | 省属区域         | <b>#</b> E | 2  | ●有效  |    | ○ 編輯 會 删除  |
| <ul> <li>新会市</li> <li>唐潭市</li> </ul>     | 360000                              | 江西省          | 江西         | 1  | ● 有效 |    | 区 編編 音 删除  |
| <ul> <li>         ・</li></ul>            | 360100                              | 南昌市          | 雨昌         | 2  | • 有效 |    | 2 編輯 10 服除 |
| <ul> <li>宣春市</li> </ul>                  | 360200                              | 景德镇市         | 景德镇        | 2  | • 有效 |    | 区 網辑 音 删除  |
| • 557mm<br>• 上说市                         | 360300                              | 萍乡市          | 萍乡         | 2  | • 有效 |    | 2 編編 音 删除  |
|                                          | 360400                              | 九江市          | híI        | 2  | • 有效 |    | 2 編輯 10 删除 |
|                                          | 360500                              | 新永市          | 新余         | 2  | • 有效 |    | 乙 編編 音 删除  |
|                                          | 360600                              | 魔瀾市          | 應潮         | 2  | • 有效 |    | 乙 編輯 音 删除  |
|                                          | 360700                              | 赣州市          | 解剖州        | 2  | • 有效 |    | 2 編輯 11 册称 |
|                                          | 360800                              | 吉安市          | 吉安         | 2  | • 有效 |    | □ 編編 音 删除  |

| 政区划                                      | 区域信息 - 江西 | 插省(360000) | 新唱行取区划   |                |          | ×                      |          |                    |
|------------------------------------------|-----------|------------|----------|----------------|----------|------------------------|----------|--------------------|
|                                          | 关键字: 新输入  | 查询关键字      | * 编码:    | 请输入行政区划编码      |          |                        |          |                    |
|                                          |           | _          | * 名称:    | 请输入名称          |          |                        |          |                    |
| <ul> <li>南昌市</li> </ul>                  | 十新建       |            | * 38.8x- | 調査会会部務         |          |                        |          |                    |
| <b>,</b> 景德镇市                            | 编码        | 名称         |          |                |          | 启用                     | 描述       | 操作                 |
| <ul> <li>         ・</li></ul>            | 369900    | 首尾区域       | 排序:      | 0              |          | ●有效                    |          | ■ 新聞 (1) 「「「「「」」」  |
| <ul> <li>新会市</li> <li>應還市</li> </ul>     | 360000    | 360000 江西省 |          |                |          | ●有效                    | ●有效      |                    |
| <ul> <li>         ・</li></ul>            | 360100    | 陶晶市        | 备注:      | 游输入备注          |          | ●有效                    |          | 13 編編 18 編         |
| • 直看市                                    | 360200    | 展德镇市       |          |                |          | <ul> <li>有效</li> </ul> |          | 区 編編 音 盤           |
| <ul> <li>・ 抗州市</li> <li>・ 上頃市</li> </ul> | 360300    | 萍乡市        |          | 新建行政机构         | <b>勾</b> | ●有效                    |          | 区 编辑 音 羞           |
|                                          | 360400    | 九江市        |          |                | 取消       | ● 有效                   |          | 医 編輯 音 雅           |
|                                          | 360500    | 新杂市        |          | 新余             | 2        | ●有效                    |          | 2 編譜 含量            |
|                                          | 360600    | 應激布        |          | 應激             | 2        | ●有效                    |          | 2 編編 8 集           |
|                                          | 360700    | 赣州市        |          | <b>1</b> 56/11 | 2        | ●有效                    |          | 区 編編 笛 蕭           |
|                                          | 360800    | 吉安市        |          | 吉安             | 2        | ●有效                    |          | 医 編編 音 兼           |
|                                          |           |            |          |                |          |                        | 共 13 条记录 | < 1 2 > 10 祭/页 ~ 第 |

机构管理

| 政区划                                                                      | 区域信息 - 江西谷  | 省(360000)     |     |    |      |    |             |  |  |  |  |  |  |  |
|--------------------------------------------------------------------------|-------------|---------------|-----|----|------|----|-------------|--|--|--|--|--|--|--|
| 遗输入关键字                                                                   | Q 关键字: 请输入责 | <u>Q 査询</u> の | 重量  |    |      |    |             |  |  |  |  |  |  |  |
| <ul> <li>江西會<br/>曾輝区域         ・ 南昌市     </li> </ul>                      | + 新建        | + 52          |     |    |      |    |             |  |  |  |  |  |  |  |
| <ul> <li>泉德镇市</li> <li>第44年</li> </ul>                                   | 编码          | 名称            | 简称  | 级别 | 启用   | 描述 | 操作          |  |  |  |  |  |  |  |
| • 沖雪市<br>• 九江市                                                           | 369900      | 首尾区域          | 省管  | 2  | ●有效  |    | □ 編編 音 删除   |  |  |  |  |  |  |  |
| • 新余市<br>• 唐潭市                                                           | 360000      | 江西省           | 江西  | 1  | ●有效  |    | 区 編輯 會 删除   |  |  |  |  |  |  |  |
| <ul> <li>         ・</li></ul>                                            | 360100      | 南昌市           | 南昌  | 2  | ●有效  |    | 区 編編 音 删除   |  |  |  |  |  |  |  |
| <ul> <li>直春市</li> <li>         ·   ·   ·   ·   ·   ·   ·  ·  ·</li></ul> | 360200      | 景德缅市          | 景德镇 | 2  | ●有效  |    | ■ 編輯 會 删除   |  |  |  |  |  |  |  |
| <ul> <li>ルゴロ</li> <li>上焼市</li> </ul>                                     | 360300      | 萍乡市           | 萍乡  | 2  | ●有效  |    | 2 編編 音 删除   |  |  |  |  |  |  |  |
|                                                                          | 360400      | 九江市           | ħΊ  | 2  | ● 有效 |    | 区 編輯 (a) 删除 |  |  |  |  |  |  |  |
|                                                                          | 360500      | 新余市           | 新余  | 2  | ●有效  |    | 2 編編 音 删除   |  |  |  |  |  |  |  |
|                                                                          | 360600      | 摩潭市           | 度潭  | 2  | ●有效  |    | 区 編輯 (自)制除  |  |  |  |  |  |  |  |
|                                                                          | 360700      | 赣州市           | 翰州  | 2  | ●有效  |    | 2 編編 音 删除   |  |  |  |  |  |  |  |
|                                                                          | 360800      | 吉安市           | 吉安  | 2  | • 有效 |    | 区 編輯 首 删除   |  |  |  |  |  |  |  |

| ▲ 机构管理 / 行政区划管理                                           |           |           |              |         |       |      |      |          |                     |
|-----------------------------------------------------------|-----------|-----------|--------------|---------|-------|------|------|----------|---------------------|
| 行政区划                                                      | 区域信息·江西   | 凿(360000) | 编辑行政区划       |         |       | х    |      |          |                     |
| 諸猿入关鍵字 Q                                                  | 关键字: 游输入3 | 医泡关键字     | ◆ 编码: 369900 |         |       |      |      |          |                     |
| <ul> <li>近西省</li> <li>前周区域</li> </ul>                     | 十新建       |           | * 名称:        | 省属区域    |       |      |      |          |                     |
| <ul> <li>         ·</li></ul>                             | 编码        | 名称        | * 簡称:        | 12      |       |      | 启用   | 描述       | 操作                  |
| • 九江市                                                     | 369900    | 資展区域      | 排序:          | 0       |       |      | ●有效  |          | 区 編編 首 删除           |
| • 新余市 • 慶還市                                               | 360000    | 江西省       | 是否雇用:        | 编辑内容    |       |      | ●有效  |          | 区 编辑 首 删除           |
| <ul> <li>         ·   ·   ·   ·   ·   ·   ·   ·</li></ul> | 360100    | 南昌市       | 备注:          | 请输入带注   | 请输入备注 |      | • 有效 |          | □ 編載 前 删除           |
| <ul> <li>宣春市</li> <li>近半十</li> </ul>                      | 360200    | 景德镇市      |              |         |       |      | ●有效  |          | 区 鎮線 音 翻除           |
| • 上词市                                                     | 360300    | 萍乡市       |              |         |       |      | ●有效  |          | □ 編編 首 删除           |
|                                                           | 360400    | 九江市       |              |         | RX    | 育 确定 | ● 有效 |          | 区 編編 首 期除           |
|                                                           | 360500    | 新余市       |              | 新余      | 2     |      | ●有效  |          | ○ 編編 首 删除           |
|                                                           | 360600    | 鹰潭市       |              | 廣潭      | 2     |      | ● 有效 |          | L2 編編 @ 删除          |
|                                                           | 360700    | 略州市       |              | \$14.50 | 2     |      | ● 有效 |          | L2 编辑 首 删除          |
|                                                           | 360800    | 吉安市       |              | 吉安      | 2     |      | ●有效  |          | 区 编辑 首 删除           |
|                                                           |           |           |              |         |       |      |      | 共 13 条记录 | 2 1 2 > 10 条/页 > 創至 |

# 3.2.2.2. 组织机构管理

对省级管辖的健康委员单位进行管理,功能与3.2.2.1一致,不再赘述。

| ▲ 机构管理 / 组织机构管理                                                         |                         |            |      |     |      |                  | <           |  |  |  |  |  |
|-------------------------------------------------------------------------|-------------------------|------------|------|-----|------|------------------|-------------|--|--|--|--|--|
| 组织机构                                                                    | 机构信息 - 江西省卫生健康委员会       | ÷          |      |     |      |                  |             |  |  |  |  |  |
| 清給入关键字                                                                  | <b>关键字:</b> 请输入查询关键字    | Q 査询 の 重置  |      |     |      |                  |             |  |  |  |  |  |
| <ul> <li>✓ 江西會卫生健康委员会</li> <li>江西省人民医院</li> <li>◆ 南昌市卫生健康委员会</li> </ul> | + 新建制的 + 新建机构以及对应机构下的医院 |            |      |     |      |                  |             |  |  |  |  |  |
| 南昌市高新区人民医院                                                              | 统一社会信用代码                | 机构名称       | 机构类型 | 联系人 | 联系电话 | 备注               | 操作          |  |  |  |  |  |
| <ul> <li>洋乡市卫生健康投员会</li> <li>洋乡市人民医院</li> </ul>                         | 11360000MB1671332B      | 江西省卫生健康委员会 | 机构   |     |      | 提供删除和编辑          | 日 日 編輯 自 制除 |  |  |  |  |  |
| 芦溪县人民医院<br>▶ 九江市卫生健康委员会                                                 | 12360000491005892W      | 江西省人民医院    | 医院   |     |      |                  | ☑ 編編 音 删除   |  |  |  |  |  |
| 新余市卫生健康委员会 上饶市卫生健康委员会                                                   | 113601003276529080      | 南昌市卫生健康委员会 | 机构   |     |      |                  | ◎ 編輯 @ 删除   |  |  |  |  |  |
| 省属机构<br>唐清本卫生碑 集通吊会                                                     | 113603003329984285      | 萍乡市卫生健康委员会 | 机构   |     |      |                  | 区 編編 音 删除   |  |  |  |  |  |
| 線州市卫生健康委员会                                                              | 11360400MB1544106R      | 九江市卫生健康委员会 | 机构   |     |      |                  | 区 编辑 會 删除   |  |  |  |  |  |
| 吉安市卫生健康委员会<br>宣春市卫生健康委员会                                                | 113605003328521548      | 新余市卫生健康委员会 | 机构   |     |      |                  | 区 編編 自 删除   |  |  |  |  |  |
| 抚州市卫生健康委员会                                                              | 11360900MB1506054C      | 上說市卫生健康委员会 | 机构   |     |      |                  | 区 編編 音 删除   |  |  |  |  |  |
| 所有的救治机构                                                                 | 0000                    | 省属机构       | 机构   |     |      |                  | 区 編輯 自 删除   |  |  |  |  |  |
|                                                                         | 113606003513519104      | 唐潭市卫生健康委员会 | 机构   |     |      |                  | ◎ 編編 音 删除   |  |  |  |  |  |
|                                                                         | 11360700MB18065168      | 赣州市卫生健康委员会 | 机构   |     |      |                  | 区 编辑 首 删除   |  |  |  |  |  |
|                                                                         |                         |            |      |     |      | 共 13 気记录 < 1 2 > | 10 条/页 >    |  |  |  |  |  |

## 3.2.2.3. 部门管理

对机构救治单元下的救治部门进行管理 选择需要操作的机构,点击新建。

| CLE-COLOG                                                                                                    | 组织机构 - 芦溪县人民医院                  |                                                |                                                  |   |       |    |
|----------------------------------------------------------------------------------------------------|---------------------------------|------------------------------------------------|--------------------------------------------------|---|-------|----|
| 请输入关键字 Q                                                                                                    | <b>关键字:</b> 消输入道测关键字            | Q 重調 ・つ 重要                                     |                                                  |   |       |    |
| <ul> <li>▼ 江西省卫生健康委员会</li> <li>江西省人民医院</li> </ul>                                                              | 1. 654                          |                                                |                                                  |   |       |    |
| <ul> <li>南昌市卫生健康委员会</li> <li>南昌市高新区人民医院</li> </ul>                                                             | - Will                          |                                                |                                                  |   | 18.75 |    |
| <ul> <li>萍乡市卫生健康委员会<br/>萍乡市人民困跳</li> </ul>                                                                     | 神经内科                            | ~                                              | 108.010 MIT                                      |   |       |    |
| 1.2.1.1.工具要保持<br>新会社工业需要供给<br>新会社工业需要供给<br>重要利力工业需要供给<br>有效书工工业需要使合<br>有效书工工业需要使合<br>无何书工工业需要使合<br>无何书工工业需要使合合 |                                 |                                                |                                                  |   |       |    |
|                                                                                                    |                                 |                                                |                                                  |   |       |    |
| 组织机构 - テ                                                                                                    | 5溪县人民医院                         | 新增部门                                           |                                                  |   | X     |    |
| 组织机构 - 扌                                                                                                    | 节溪县人民医院                         | 新增部门                                           |                                                  |   | ×     |    |
| <b>组织机构 - #</b><br>关键字: 谢福                                                                                     | <b>节溪县人民医院</b><br>命入查询关键字       | 新增部门<br>*上级部门:                                 | 芦溪县人民医院                                          |   | X     |    |
| 组织机构 - #<br>关键字: 清洁                                                                                            | <b>车溪县人民医院</b><br>創入查询关键字       | 新增部门<br>* 上级部门:<br>* 名称:                       | <b>芦溪县人民医院</b><br>请输入名称                          | ~ | X     |    |
| 组织机构 - 詳<br>关键字: 读述<br>+ 新建                                                                                    | <b>节溪县人民医院</b><br>輸入查询关键字       | 新増部门<br>* 上级部门:<br>* 名称:                       | 芦溪县人民医院<br>请输入名称<br>请输入会表人                       | × | ×     |    |
| <b>组织机构 - 詳</b><br>关键字: 新<br>+ 新建<br>名称                                                                        | <b>□溪县人民医院</b><br>輸入查询关键字<br>负责 | 新増部门<br>*上级部门:<br>*名称:<br>负责人:<br>电话号码:        | 芦溪县人民医院<br>请输入名称<br>请输入负责人                       | × | X     |    |
| <b>组织机构 - 7</b><br>关键字: 谢翰<br><b>+ 新建</b><br>名称<br>神经内科                                                        | <b>节溪县人民医院</b><br>輸入查询关键字<br>负责 | 新增部门<br>* 上级部门:<br>* 名称:<br>负责人:<br>电话号码:      | 芦溪县人民医院<br>请输入名称<br>请输入负责人                       | × | X     | 驻  |
| <b>组织机构 - 詳</b><br>关键字: 读述<br>+ 新建<br>名称<br>神经内科                                                               | <b>节溪县人民医院</b><br>輸入查询关键字<br>负责 | 新増部门<br>*上级部门:<br>*名称:<br>负责人:<br>电话号码:<br>备注: | 芦溪县人民医院<br>请输入名称<br>请输入负责人 请输入负责人 请输入电话号码 请输入备注  |   | X     | 新注 |
| <b>组织机构 - 7</b><br>关键字:                                                                                        | <b>与溪县人民医院</b><br>●入查询关键字       | 新増部门<br>・上级部门:<br>・名称:<br>负责人:<br>电话号码:<br>备注: | 芦瀛县人民医院<br>请输入名称<br>请输入负责人<br>请输入电话号码<br>请输入电话号码 |   | X     | 锋注 |

# 3.3. 权限管理

#### 3.3.1. 功能说明

对质控平台和基础数据平台进行权限控制,体现在应用控制,菜单管理,医 护角色权限以及用户管理。

## 3.3.2. 使用说明

#### 3.3.2.1. 应用管理

应用分为基础数据平台以及区域卒中管理平台,可对这两个平台进行个性化 编辑设置,如图1。

| <ul> <li>权限管理</li> </ul> |                        |          |                                                                   |           |     |        | U       |      |
|--------------------------|------------------------|----------|-------------------------------------------------------------------|-----------|-----|--------|---------|------|
| 关键字: 清                   | 協入 父母 御田 の 単置          | 编辑应用     |                                                                   |           | ×   |        |         |      |
|                          |                        | * 编号:    |                                                                   |           |     |        |         |      |
| 序号                       | 编号                     | * 名称:    | 基础数据管理平台                                                          |           |     | 有效     | 偏注      | 操作   |
| 1                        | BasicDataPlatform      | 显示名称:    | 江西省卒中中心基础数据管理学会                                                   |           | 2平台 | ●有效    |         |      |
|                          | RegionalStrokePlatform | 2007-000 |                                                                   |           |     | ●有效    |         | 2 编辑 |
|                          |                        | 版本号:     | V1.0.0                                                            |           |     | 共 2 祭记 | 2 < 1 : | 20 % |
|                          |                        | 应用图片:    | (8£81)                                                            | 图片        |     |        |         |      |
|                          |                        |          | 登委页Logo (login-logo)<br>汉支持上侍png新式文件,不能超过<br>20066,建议超代寸100°100   | +<br>上传图片 |     |        |         |      |
|                          |                        |          | 系統標録Logo (system-logo)<br>奴支持上侍png始武文件,不能提过<br>100kb,建议副尺寸40-40   | +<br>上传图片 |     |        |         |      |
|                          |                        |          | <b>系统ico (system-ico)</b><br>仅支持上母png模式文件,不能提过<br>50kb,建议现尺寸54*54 | +<br>上传图片 |     |        |         |      |
|                          |                        | 是否启用:    |                                                                   |           |     |        |         |      |
|                          |                        | 备注:      |                                                                   |           |     |        |         |      |
|                          |                        |          |                                                                   |           |     |        |         |      |

#### 3.3.2.2. 菜单管理

可以对两个平台页面展示的菜单进行相关的操作,比如新增,编辑,删除,如图1。

| 应用菜单目录                                                   | 菜单信息 - 机构        | 管理                      |        |                       |                            |       |                        |    |             |           |
|----------------------------------------------------------|------------------|-------------------------|--------|-----------------------|----------------------------|-------|------------------------|----|-------------|-----------|
| <ul> <li>江西省卒中中心基础数据管理平台<br/>首页</li> </ul>               | <b>关键字:</b> 请始入; | 共通学: 前品入田田井田宇 Q 査府 ○ 重置 |        |                       |                            |       |                        |    |             |           |
| <ul> <li>机构管理</li> <li>行政区划管理</li> <li>组织机构管理</li> </ul> | + \$188          |                         | 选择对应的  | 目录。可新增子菜单             |                            |       |                        |    |             |           |
| 部门管理                                                     | 编码               | 图标                      | 名称     | 地址                    | 目标                         | 展开    | 有效                     | 排序 | 备注          | 操作        |
| <ul> <li>KK管理</li> </ul>                                 | division         |                         | 行政区划管理 | /console/division     | cpc_menutarget_contentarea | ● 不展开 | • 有效                   | 1  |             | C 998 8 8 |
| · 江西省卒中中心质控管理平台                                          | organization     |                         | 组织机构管理 | /console/organization | cpc_menutarget_contentarea | • 不展开 | • 有效                   | 2  |             | ◎ 編編 音 無  |
|                                                          | department       |                         | 部门管理   | /console/department   | cpc_menutarget_contentarea | • 不履开 | <ul> <li>有效</li> </ul> | 3  |             | 区 編編 8 番  |
|                                                          |                  |                         |        |                       |                            |       |                        |    | 共 3 祭记录 < 📘 | > 10 泉/   |

|     | 菜  | 新增菜单    |       |        |       |       |    | × |    |
|-----|----|---------|-------|--------|-------|-------|----|---|----|
| 理平台 | 关键 | * 编号:   | 请输入编号 |        | * 名称: | 请输入名称 |    |   |    |
|     |    | * 上级菜单: | 机构管理  | $\vee$ | 图标:   |       |    |   |    |
|     | 编  | * 目标:   | 请选择   | ~      | 排序:   | 请输入排序 |    |   | 排序 |
|     | di | 地址:     | 请输入地址 |        |       |       |    |   | 1  |
| 治   | or | 是否展开:   |       |        | 是否有效: |       |    |   | 2  |
|     | de | 备注:     | 请输入备注 |        |       |       |    |   | 3  |
|     |    |         |       |        |       |       |    |   |    |
|     |    |         |       |        |       |       |    |   |    |
|     |    |         |       |        |       |       | 取消 | 定 |    |

进行编辑操作,如图2。

|    | 2  |         |                              |       |        |       | - |        |
|----|----|---------|------------------------------|-------|--------|-------|---|--------|
|    | 菜  | 编辑菜单    |                              |       |        |       | × |        |
| .t | 关键 | * 编号:   | division                     | * 名称: | 行政区划管理 |       |   |        |
|    |    | * 上级菜单: | 机构管理 🗸 🗸                     | 图标:   |        |       |   |        |
|    | ·@ | * 目标:   | cpc_menutarget_contentarea V | 排序:   | 1      |       |   | ticity |
|    | di | 地址:     | /console/division            |       |        |       |   | 1      |
|    | or | 是否展开:   |                              | 是否有效: |        |       |   | 2      |
|    | de | 备注:     | 请输入备注                        |       |        |       |   | 3      |
|    |    |         |                              |       |        |       |   |        |
|    |    |         |                              |       |        |       |   |        |
|    |    |         |                              |       |        | 取消 确: | ŧ |        |
|    |    |         |                              |       |        |       |   |        |
|    |    |         |                              |       |        |       |   |        |

图 2

#### 3.3.2.3. 角色管理

存在是那种角色:超级管理员,医院填报员,卫健委管理员三种角色,每个 用户与具体的角色进行关联,从而控制每个用户对应的权限。

对这三种角色可以有菜单查看范围,存在的成员,编辑和删除操作,如图1。

| 权限管理 / 角色 |                                                                                                    |     |    |                                       |
|-----------|----------------------------------------------------------------------------------------------------|-----|----|---------------------------------------|
|           | 11日 - 11日 - 110 - 1100 - 1100 - 1100 - 1100 - 11000 - 11000 - 11000 - 1100000 - 110000000 |     |    | < •                                   |
| 关键字: 请给入关 | ▶ Q 西荷 ○ 重要                                                                                                    |     |    |                                       |
| + 9552    |                                                                                                    |     |    |                                       |
| 编码        | 名称                                                                                                    | 应用  | 备注 | 操作                                    |
| admin     | 超级管理员                                                                                                    | ●有效 |    | ····································· |
| yytby     | 医院填报员                                                                                                    | ●有效 |    | ※ 菜单授权 A 查看成员 D 編編 會 勤除               |
| wjsgly    | 卫健委管理员                                                                                                    | ●有效 |    | ····································· |
|           |                                                                                                    |     |    | 共 3 魚记录 < 1 > 10 条/页 >                |

图 1

#### 3.3.2.4. 用户管理

对每个机构下的用户进行管理;

可编辑,删除,分配权限以及重置密码如图1。

| <ul> <li>秋限管理 / 用<b>戶管理</b></li> </ul>                                                                                     |          |                 |                    |       |        | < <i>0</i>            |
|----------------------------------------------------------------------------------------------------|----------|-----------------|--------------------|-------|--------|-----------------------|
| 组织机构                                                                                                    | 组织机构 - 汀 | [西省卫生健康委员会      |                    |       |        |                       |
| 谢输入关键字 Q                                                                                                    | 用户名: 调制  | 1入用户名 <b>新聞</b> | 11: 請法評所開設门 > Q 査論 |       |        |                       |
| <ul> <li>近西省卫生健康委员会</li> <li>江西省人民國施</li> <li>&gt; 期間市卫生健康委员会</li> </ul>                                                   | + 952    |                 |                    |       |        |                       |
| <ul> <li>         ・</li></ul>                                                                                              | 序号       | 用户名             | 姓名                 | 所屬部门  | 角色     | 操作                    |
| 新余市卫生健康委员会                                                                                                    | 1        | joswjw          | 江西省卫健委             | 卒中委员会 | 卫健委管理员 | ○ 編編 含 删除 A 权限 ② 重要密码 |
| <ul> <li>上均率卫生重要的合合<br/>重要不卫生重要的后合<br/>幅州市卫生重要的后合<br/>氧安卫生主要要然后合<br/>高安卫生主要要然后合<br/>宣考中卫生主要要然后合<br/>统州市卫生重要规则合合</li> </ul> |          |                 |                    |       | ;      | 118 紀第 < 1 > 10 条/周 > |

# 3.4. 系统管理

# 3.4.1. 功能说明

对基础数据平台和质控平台系统内容进行管理。

# 3.4.2. 使用说明

分为数据字典管理,配置管理以及系统日志;

数据字典管理对系统里所有的数据字典进行管理如图1。

| 瞎字興分类 ●分类管理                                                                                                    | 宇典数据     | - 架甲类型(rsp_menutarget)                  |            |    |    |    |              |
|----------------------------------------------------------------------------------------------------|----------|-----------------------------------------|------------|----|----|----|--------------|
| <b>翰入关键字</b> Q                                                                                                    | 关键字:     | 「「「「「」」」 「「」」 「「」」 「「」」 「「」」 「「」」 「」 「」 |            |    |    |    |              |
| 菜单类型                                                                                                    |          |                                         |            |    |    |    |              |
| 是否 (通用)                                                                                                    | + कांग्र |                                         |            |    |    |    |              |
| 有无 (通用)                                                                                                    |          | •                                       |            |    |    |    |              |
| 性别                                                                                                    | 序号       | 选项名称                                    | 选项值        | 排序 | 启用 | 备注 | 操作           |
| 論梗死发病时间                                                                                                    |          |                                         | L 40.27 66 |    |    |    | FZ (818 - 0) |
| 来現方式                                                                                                    |          | isp_menotarget_meno                     | T-20%曲     | 1  |    |    | C 9686 (I)   |
| 國口 <u>川</u> 久内可问<br>適用的评价 <b>主曲</b>                                                                                                    | 2        | rsp_menutarget_contentarea              | 内容区        | 2  |    |    | 区 編編 音       |
| 最用的评分字典                                                                                                    |          |                                         |            |    |    |    |              |
|                                                                                                    | 3        | rsp_menutarget_blankarea                | 新升页图       | 3  |    |    | 12 編編 10     |
| 民族                                                                                                    |          |                                         |            |    |    |    |              |
| 民族<br>溶栓场所                                                                                                    |          |                                         |            |    |    |    |              |
| 民族<br>溶栓场所<br>缺血性脑卒中                                                                                                    |          |                                         |            |    |    |    |              |
| 民族<br>溶性场所<br>缺血性脑卒中<br>静脉溶性药物                                                                                                    |          |                                         |            |    |    |    |              |
| 民族<br>溶性场所<br>缺血性脑卒中<br>静脉溶性药物<br>治疗类型                                                                                                    |          |                                         |            |    |    |    |              |
| 民族<br>溶性场所<br>缺血性脑卒中<br>静脉溶性药物<br>治疗类型<br>接诊科室                                                                                                    |          |                                         |            |    |    |    |              |
| R族<br>溶检场新<br>缺血性脑卒中<br>静脉溶检药物<br>治疗类型<br>按诊科室<br>血管开通方法                                                                                                    |          |                                         |            |    |    |    |              |
| 民族<br>溶性场所<br>缺血性脑卒中<br>器が改置<br>授が料置<br>授が料置<br>加TICI分级                                                                                                    |          |                                         |            |    |    |    |              |
| 民族<br>溶性场所<br>缺血性脑卒中<br>器除活性药物<br>治疗発展<br>服务不能因<br>点量开展方法<br>mTCG分级<br>不开开发症                                                                                                    |          |                                         |            |    |    |    |              |
| 民族<br>溶結局許中<br>製設溶結药物<br>治疗完整】<br>健学科査<br>血管开通方法<br>mTiC分级<br>手术并发症<br>并发症                                                                                                    |          |                                         |            |    |    |    |              |
| R版<br>音独场所<br>始加住脑卒中<br>静励3名检药物<br>台門外型<br>数沙料室<br>電子運方法<br>nTiCI分级<br>手术开发症<br>母弁労変症<br>習合开发症                                                                                                    |          |                                         |            |    |    |    |              |
| 限度<br>潜地场所<br>抽任指称中<br>转移送检查<br>数学为重<br>监察开展方法<br>mnC分裂<br>并处度<br>开发度<br>开发度<br>开发度<br>开发度<br>开发使用<br>开始处理页                                                                                                    |          |                                         |            |    |    |    |              |
| R版<br>認知紙杯<br>製造に該為中中<br>製品活動に該外中<br>製品活動では<br>調が外型<br>血質不適力法<br>の下に分差<br>多本杯支援<br>浮動不定<br>深いため<br>高<br>の一での差<br>の一での差<br>の一での差<br>の一での差<br>の一での差<br>の一での差<br>の一での差<br>の一での<br>の一での                                   |          |                                         |            |    |    |    |              |
| 限該<br>潜地场所<br>潜地场所<br>動物功能性結束中<br>動物方地理防防<br>10万分型<br>加方分型<br>加方の法<br>加方の法<br>加方の法<br>和方があ<br>加方の法<br>和方があ<br>加方の法<br>和方法<br>和方法<br>和方法<br>和方法<br>和方法<br>和方法<br>和方法<br>和方                                             |          |                                         |            |    |    |    |              |
| R政<br>部会新係<br>缺血性類中中<br>報約:3世紀四時<br>(1979年間)<br>現分が3世<br>直新平進の15<br>(1979年間)<br>第二年の日本<br>第二年の日本<br>第二年の日本<br>第二年の日本<br>第二年の日本<br>第二年の日本<br>日本<br>日本<br>日本<br>日本<br>日本<br>日本<br>日本<br>日本<br>日本<br>日本<br>日本<br>日本<br>日 |          |                                         |            |    |    |    |              |

图 1

配置管理可以对系统版本配置以及卒中地图配置进行管理如图2。

| ▲ 系统管理 / 配置管理    | 2      |          |                         |                                          |    |    |                  | < 0       |  |  |
|------------------|--------|----------|-------------------------|------------------------------------------|----|----|------------------|-----------|--|--|
| 配置分类             | ♥ 分类管理 | 配置数据・系統  | <b>說照 - 系统版本配置</b>      |                                          |    |    |                  |           |  |  |
| 请输入关键字           | ٩      | 关键字: 请输入 | 查询关键字 Q 查询              | つ 屋壁                                     |    |    |                  |           |  |  |
| 系统版本配置<br>卒中地图配置 |        | + 新建     |                         |                                          |    |    |                  |           |  |  |
|                  |        | 序号       | 配豐雄                     | 配豐值                                      | 排序 | 盧用 | 備注               | 操作        |  |  |
|                  |        | 1        | AREA_AP_DBS_WEB_VERSION | bb2951d43834285b90c8483f4ad8bb6ae9b57cda | 0  |    | 数据基础平台webversion | 区 編輯 首 删除 |  |  |
|                  |        | 2        | AREA_AP_BUS_WEB_VERSION | 7eab34747ea8a571d66f6c0b561828bc2e9c0525 | 1  |    | 卒中档案平台webversion | ビ 編載 ① 删除 |  |  |
|                  |        |          |                         |                                          |    |    |                  |           |  |  |
|                  |        |          |                         |                                          |    |    |                  |           |  |  |
|                  |        |          |                         |                                          |    |    |                  |           |  |  |

系统日志可以对所有的系统日志进行管理,列表展示操作类型以及执行结果,提供清空和导出功能,清空可以选择保留日志的期限如图 3-4。

| •     | 湿 / 系統日志                       |               |                             |                        |      |                                                                             |       |
|-------|--------------------------------|---------------|-----------------------------|------------------------|------|-----------------------------------------------------------------------------|-------|
| 查询日期: | 2021-10-20 - 2021-10-27 西 关键字: | 清空日志          |                             | ×                      |      |                                                                             |       |
| 白 清空  | T ##                           | •日志保留时间:      | 保留近——周<br>保留近——个月<br>回回近二个月 |                        |      |                                                                             |       |
| 序号    | 操作时间                           | 操作. 〇:        | 不保留,全部删除                    |                        | 操作类型 | 执行结果                                                                        | 执行结果的 |
| 1     | 2021-10-20 17:26:57            | admi          |                             | form                   | 登录   | ● 成功                                                                        | 登录    |
| 2     | 2021-10-20 17:27:10            | admi          |                             | 取消 保存 sePlatform       | 登录   | <ul> <li> <i>ਜੋ</i>ਹੋੋੋੋੋੋ         <i>ਜੋ</i>ਹੋੋ         <i>ਹੈ</i></li></ul> | 登录    |
| 3     | 2021-10-22 14:22:19            | 18270897852   | 127.0.0.1                   | RegionalStrokePlatform | 登录   | • 成功                                                                        | 爱爱    |
| 4     | 2021-10-22 14:52:58            | srshyy        | 127.0.0.1                   | RegionalStrokePlatform | 登录   | <ul> <li>FXXb</li> </ul>                                                    | 登录    |
| 5     | 2021-10-22 15:13:59            | administrator | 127.0.0.1                   | RegionalStrokePlatform | 登录   | ●失敗                                                                         | 登录    |
| 6     | 2021-10-22 15:14:08            | administrator | 127.0.0.1                   | RegionalStrokePlatform | 登录   | ●失敗                                                                         | 登录    |
| 7     | 2021-10-22 15:14:15            | administrator | 127.0.0.1                   | RegionalStrokePlatform | 登录   | • 成功                                                                        | 登录    |
| 8     | 2021-10-22 15:27:47            | srsiyy        | 127.0.0.1                   | RegionalStrokePlatform | 退出   | <ul> <li>FXX</li> </ul>                                                     | 退出    |
| 9     | 2021-10-22 15:27:59            | josyy         | 127.0.0.1                   | RegionalStrokePlatform | 登录   | • 失败                                                                        | 委堂    |
| 10    | 2021-10-22 15:28:34            | jxswjw        | 127.0.0.1                   | RegionalStrokePlatform | 登录   | • <i>fi</i> tub                                                             | 登录    |
| 11    | 2021-10-22 15:28:55            | 13576992809   | 127.0.0.1                   | RegionalStrokePlatform | 登录   | • 成功                                                                        | 爱爱    |
| 12    | 2021-10-22 15:49:15            | administrator | 127.0.0.1                   | BasicDataPlatform      | 登录   | <ul> <li>FXXb</li> </ul>                                                    | 登录    |
| 13    | 2021-10-22 15:50:15            | administrator | 127.0.0.1                   | RegionalStrokePlatform | 登录   | • 成功                                                                        | 爱爱    |
| 14    | 2021-10-22 15:50:31            | administrator | 127.0.0.1                   | RegionalStrokePlatform | 登录   | • চিয়েচ                                                                    | 登录    |
| 15    | 2021-10-22 16:02:53            | 13576992809   | 127.0.0.1                   | RegionalStrokePlatform | 退出   | • 成功                                                                        | 退出    |
| 16    | 2021-10-22 16:03:01            | jxswjw        | 127.0.0.1                   | RegionalStrokePlatform | 登录   | <ul> <li>ft动</li> </ul>                                                     | 登录    |
| 17    | 2021-10-22 16:04:03            | administrator | 127.0.0.1                   | BasicDataPlatform      | 登录   | • 成功                                                                        | 登录    |

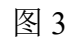

| 台 📋 心电电 | 生埋 🎦 ToDo 📋 未来的原则大帅ToDo 🎦 梦        | 想是成为神奇宝 🚺 产品 🎦 产     | 品tools 📋 霓晶分析 | 🦰 多中心项目管理              | 下载           | Ľ              | _ ų …   | ジン 🛄 其他收     |
|---------|------------------------------------|----------------------|---------------|------------------------|--------------|----------------|---------|--------------|
| 心基础数据   | 管理平台                               |                      |               |                        | 要对 登录日志2021  | 1027173512.csv | 执行什么    | dministrator |
| ▲ 系统管理  | / 系统日志                             |                      |               |                        | 打开           | 另存为            | $\sim$  | <            |
|         |                                    |                      |               |                        | ■ 要对日志数据2021 | 1027165636.xls | 执行什么    |              |
| 查询日期:   | 2021-10-20 - 2021-10-27 白 关键字: 请输入 | 直询关键字     Q 查询     0 | 重型            |                        | 打开           | 另存为            | ~       |              |
| 白 清空    | 亡 号出                               | 查看更多                 |               |                        |              |                |         |              |
| 序号      | 操作时间                               | 操作用户                 | IP地址          | 系统功能                   |              | 操作类型           | 执行结果    | 执行结果备注       |
| 1       | 2021-10-20 17:26:57                | administrator        | 127.0.0.1     | BasicDataPlatform      |              | 登录             | ● 成功    | 登录           |
| 2       | 2021-10-20 17:27:10                | administrator        | 127.0.0.1     | RegionalStrokePlatform |              | 登录             | ● 成功    | 登录           |
| 3       | 2021-10-22 14:22:19                | 18270897852          | 127.0.0.1     | RegionalStrokePlatform |              | 爱登             | ● 成功    | 受受           |
| 4       | 2021-10-22 14:52:58                | srslyy               | 127.0.0.1     | RegionalStrokePlatform |              | 受受             | • 成功    | 登录           |
| 5       | 2021-10-22 15:13:59                | administrator        | 127.0.0.1     | RegionalStrokePlatform |              | 登录             | ● 失败    | 登录           |
| 6       | 2021-10-22 15:14:08                | administrator        | 127.0.0.1     | RegionalStrokePlatform |              | 爱登             | ●失败     | 受受           |
| 7       | 2021-10-22 15:14:15                | administrator        | 127.0.0.1     | RegionalStrokePlatform |              | 安登             | ● 成功    | 受受           |
| 8       | 2021-10-22 15:27:47                | srslyy               | 127.0.0.1     | RegionalStrokePlatform |              | 退出             | • 成功    | 退出           |
| 9       | 2021-10-22 15:27:59                | јизуу                | 127.0.0.1     | RegionalStrokePlatform |              | 受受             | ●失败     | 登录           |
| 10      | 2021-10-22 15:28:34                | jxswjw               | 127.0.0.1     | RegionalStrokePlatform |              | 安登             | ● 成功    | 受受           |
| 11      | 2021-10-22 15:28:55                | 13576992809          | 127.0.0.1     | RegionalStrokePlatform |              | 登录             | • 成功    | 登录           |
| 12      | 2021-10-22 15:49:15                | administrator        | 127.0.0.1     | BasicDataPlatform      |              | 登录             | • 成功    | 登录           |
| 13      | 2021-10-22 15:50:15                | administrator        | 127.0.0.1     | RegionalStrokePlatform |              | 受受             | ● 成功    | 受受           |
|         | 2021 10 22 16:6021                 | adalalatestas        | 107.0.0.1     | DesignalOrokoDistform  |              | 22.03          | - CTT4- |              |